882818-03 Rev. A October 1994 Printed in Taiwan Wyse Technology Inc. 3471 North First Street San Jose, CA 95134-1803 U.S.A.

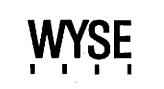

WY-55/ES User's Guide

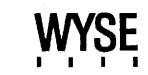

| COPYRIGHT NOTICE            | © 1994 Wyse Technology Inc. ALL RIGHTS RESERVED.                                                                                                    | FCC NOTICE                            | □ Note This equipment has been tested and found to comply with the                                                                                                    |  |  |  |  |
|-----------------------------|----------------------------------------------------------------------------------------------------|---------------------------------------|----------------------------------------------------------------------------------------------------|--|--|--|--|
|                             | This manual and the software and firmware described in it are<br>copyrighted by Wyse Technology Inc. You may not reproduce, transmit,<br>transcribe, store in a retrieval system, or translate into any language or<br>computer language, in any form or by any means, electronic,<br>mechanical, magnetic, optical, chemical, manual, or otherwise, any part<br>of this publication without the express written permission of Wyse<br>Technology Inc. | · · · · · · · · · · · · · · · · · · · | limits for a Class A digital device, pursuant to Part 15 of the FCC<br>Rules. These limits are designed to provide reasonable protection<br>against harmful interference when the equipment is operated in a<br>commercial environment. This equipment generates, uses, and can<br>radiate radio frequency energy and, if not installed and used in<br>accordance with the instruction manual, may cause harmful<br>interference to radio communications. Operation of this equipment in<br>a residential area is likely to cause harmful interference in which case<br>the user will be required to correct the interference of this own experience |  |  |  |  |
| TRADEMARKS                  | WYSE and WY are a registered trademarks of Wyse Technology Inc.<br>WY-50, WY-50+, WY-55, WY-55ES, WY-60, WY-120, WY-120ES,<br>WY-150, and WY-150ES are trademarks of Wyse Technology Inc.                                                                                                    |                                       | <ul> <li>Caution Changes or modifications not covered in this manual must<br/>be approved in writing by the manufacturer's Regulatory Engineering</li> </ul>                                                                                                    |  |  |  |  |
|                             | All other trademarks are the property of their respective companies.                                                                                                    |                                       | may void the user's authority to operate this equipment.                                                                                                    |  |  |  |  |
| DISCLAIMER                  | Wyse Technology Inc. makes no representations or warranties<br>regarding the contents of this document. We reserve the right to revise<br>this document or make changes in the specifications of the product<br>described within it at any time without notice and without obligation to                                                                                                    | CANADIAN DOC NOTICE                   | This digital apparatus does not exceed the Class A limits for radio noise<br>emissions from digital apparatus set out in the Radio Interference<br>Regulations of the Canadian Department of Communications.                                                                                                    |  |  |  |  |
|                             | notify any person of such revision or change.                                                                                                    |                                       | Le présent appareil numérique n'émet pas de bruits radioélectriques<br>dépassant les limites applicables aux appareils numériques de la class<br>A prescrites dans le Pèglement sur le prouillage radioélectrique édici                                                                                                    |  |  |  |  |
| RESTRICTED RIGHTS<br>LEGEND | Use, duplication, or disclosure by the Government is subject to restrictions as set forth in subparagraph $(c)(1)(ii)$ of the Rights in Technical Data and Computer Software clause at 252.277-7013.                                                                                                    |                                       | par le Ministère des Communications du Canada.                                                                                                    |  |  |  |  |
|                             | WYSE TECHNOLOGY INC.<br>3471 North First Street                                                                                                    | SWEDAC NOTICE                         | The WY-55ES product meets the guidelines of MPR 1990:10.                                                                                                    |  |  |  |  |
|                             | San Jose, CA 95134-1803 U.S.A.                                                                                                    | IEC/EN/CISPR NOTICE                   | This product conforms to the requirements of IEC 950 and EN 60950.                                                                                                    |  |  |  |  |
|                             | 4 <b>-</b>                                                                                                    |                                       | This product conforms to the requirements of CISPR 22 and EN 55022 for Class B equipment.                                                                                                    |  |  |  |  |
|                             |                                                                                                    | CABLE NOTICE                          | The use of shielded I/O cables is required when connecting this<br>equipment to any and all optional peripheral or host devices. Failure to<br>do so may cause interference and violate FCC and international<br>regulations for electromagnetic interference                                                                                                    |  |  |  |  |

# Contents

| Preface |  | ۷ |
|---------|--|---|
|---------|--|---|

| Basic Terminal Operation 1        |
|-----------------------------------|
| Terminal Features 1               |
| Installing the Terminal 1         |
| Connecting the Terminal 2         |
| Turning On the Terminal 3         |
| Clearing an Error Condition       |
| Adjusting the Terminal 4          |
| Setting Up the Terminal 4         |
| Entering Setup Mode 5             |
| Aligning the Screen Display 7     |
| Changing the Operating Parameters |
| Setting Tab Stops 25              |
| Defining an Answerback Message 26 |
| Redefining the Keys 27            |
| Scheduling a Rest 29              |
| Key Functions                     |
| Display Features                  |
| Terminal Status Messages 32       |
| Screen Saver                      |
| Printing                          |
| Connector Pin Assignments A-1     |

| Α | Connector Pin Assignments | A-1 |
|---|---------------------------|-----|
|   |                           |     |

| В | Composing Characters          | B-1 |
|---|-------------------------------|-----|
|   | Introducing Compose Sequences | B-1 |
|   | Entering Compose Sequences    | B-1 |
|   | Canceling Compose Sequences   | B-2 |

#### Contents

ii

#### Index ..... Index-1

# List of Figures

| 1   | The Back Panel                                     |
|-----|----------------------------------------------------|
| 2   | Terminal Controls 3                                |
| 3   | Setup Directory 6                                  |
| 4   | Tabs Menu                                          |
| 5   | Fkeys Menu 27                                      |
| A-1 | MODEM Port Connector Pin Assignments (RS-232C) A-1 |
| A-2 | AUX Port Connector Pin Assignments (RS-232C) A-2   |
| A-3 | Parallel Port Connector Pin Assignments            |
|     | (ES Models Only) A-3                               |

#### List of Tables

| 1   | Display Menu Setup Parameters                        |
|-----|------------------------------------------------------|
| 2   | General Menu Setup Parameters                        |
| 3   | Keyboard Menu Setup Parameters                       |
| 4   | COMM Menu Setup Parameters                           |
| 5   | Ports Menu Setup Parameters 17                       |
| 6   | Miscellaneous Menu Setup Parameters                  |
| 7   | ANSI 1 Menu Setup Parameters 21                      |
| 8   | ANSI 2 Menu Setup Parameters                         |
| 9   | Local Keyboard Commands by Keyboard Style            |
| 10  | Terminal Status Messages 32                          |
| B-1 | Nonspacing Diacritical Marks (ASCII Keyboard) B-2    |
| B-2 | Nonspacing Diacritical Marks                         |
|     | (105-Key ANSI Keyboard) B-3                          |
| B-3 | Nonspacing Diacritical Marks (International Enhanced |
|     | PC-Style Keyboard) B-3                               |

Index-4

## T T

Tabs, 25 Terminal features, 1 identification, 22 installing, 1 personalities, 7, 10, 11 resetting, 30, 33, 34 status messages, 32–33, B-2

### **U**

User-Preferred Supplemental Set, 21

Vertical Alignment, screen display, 7

.

Contents

| B-4 | Compose Character Sequences: National Mode<br>(ASCII Personalities)   | . B-5 |
|-----|-----------------------------------------------------------------------|-------|
| B-5 | Compose Character Sequences: Multinational Mode (ASCII Personalities) | . B-8 |
| B-6 | Compose Character Sequences: National Mode<br>(ANSI Personalities)    | B-20  |
| B-7 | Compose Character Sequences: Multinational Mode (ANSI Personalities)  | B-23  |

iii

Keyclick, 12 Keycode, 12, 16, 31 Keylock, 12 Keypad, 22 Keys, 25 Language, 12 Lines, 8 Margin Bell, 19 Mdm Baud Rate, 17 Mdm Data/Parity, 17 Mdm Rc Hsk, 15, 34 Mdm Rc Hsk Level, 15 Mdm Stop Bits, 17, 18 Mdm Xmt Hsk, 16 Monitor, 11 Multiple Page, 20 Newline, 23 Nulls Suppress, 19 Page, 8 Personality, 10, 29 Print, 23 Print Area, 24 Print Term, 24 Printer Attached, 18 Rcv CR, 10 Recognize DEL, 11 Repeat, 12 Rest/Act. Timer, 21, 29 Scrl, 10 Scrn Saver, 9, 31 Send, 24 Send ACK, 16 Send Area, 24 Send Term, 24 Status Line, 11 WPRT Intensity, 19 WPRT Rev. 20 WPRT Undrln, 20 Wrap EOL, 11

Xfer Term, 24 Xmt Lim, 15 Parity, 17, 18 Personalities, 7, 10, 11 Ports configuring, 15, 17, 18, 34 connecting, 2, A-1 parallel, 2 status messages, 33 Printing, 18, 23, 30, 33, 34

# **—** R

Resetting terminal, 30, 33, 34 Rest timer, 21, 29

# **S**

Saving setup changes, 6, 26, 29 Scan codes, 5, 6, 12, 16, 31 Screen aligning, 7 areas, 8, 24 brightness, 3, 4 contrast, 3, 4 format, 32 reverse, 9 saver, 9, 30 splitting, 30 Scroll speed, 10, 31 Setup mode aligning screen, 7 changing operating parameters, 7 entering, 5, 30 exit options, 6 menus, 7–24, 25, 27 saving changes, 6 Soft reset, 30, 33 Status line, 11, 32–33, B-2 Stop bits, 18

# K

Keyboard

connecting, 2 diacritical marks, B-2-B-5 language, 12-13, B-2, B-5, B-20 local commands, 30 rest timer, 21, 29 Keys codes, 12, 16, 29, 31 composing characters, B-1 conventions, v corner, 13, B-1, B-7 direction, 28 function, 27 keyclick, 12, 30 keylock, 12 local commands, 30 redefining, 27 repeating, 12 scan codes, 5-6, 12, 16, 30

Language, keyboard, 12, 13, B-20 Lines, 8, 32 Local keyboard commands, 30 Local mode, 15, 32

## M

Memory, 6, 11, 29, 31 Menus, setup mode, 6–23, 25, 27 Modem port, 2, A-1 Monitor mode, 11, 30 Multinational mode, 13, 22, B-1, B-6–B-7, B-22

# N

National mode, 13, 22, B-1, B-5, B-19

# **P**

Pages clearing, 31 displaying, 20, 31 printing, 30 Parallel port, 2, A-3 Parameters, setup 80/132 Clr, 9 ANSI ID, 22 Answerback Mode, 16 ASCII, 13, B-1 ASCII Font, 13 Attribute, 20 Auto Answerback, 24 Autopage, 9 Autoscrl, 9, 11 Aux Baud Rate, 17 Aux Data/Parity, 17 Aux Rc Hsk, 15 Aux Stop Bits, 18 Aux Xmt Hsk, 16 Bell Volume, 20 Blk End, 19 Char Cell, 9 Char Mode, 22 Char Set, 21, B-1 Codepg, 13 Columns, 8 Comm, 15 Corner Key, 13, B-2

Cursor, 8, 22

Display, 8, 19

Down Key, 14

Fkey Lock, 22 Host Port, 17

Enhance, 11 Feature Lock, 22

**DEL**, 23

Cursor Keys, 22

# Preface

This guide provides you with the basic information you'll need to quickly install, set up, and operate the terminal.

The guide is organized as follows:

- "Basic Terminal Operation" describes what you need to know to install, set up, and operate the terminal.
- Appendix A, "Connector Pin Assignments," shows the pin assignments for the Modem and Aux ports.
- Appendix B, "Composing Characters," describes how to create characters that do not appear as standard keys on your keyboard.
- An index follows at the end of the guide.

In the text, the names of keys are boxed, for example, <u>Return</u>. The name of the key on the ASCII keyboard is always mentioned first, followed in parentheses by the names of the equivalent keys on other keyboard styles if they are different. For example, <u>Setup</u> (F3, <u>Select</u>) means <u>Setup</u> on the ASCII keyboard, F3 on the 105-Key ANSI keyboard, or <u>Select</u> on the Enhanced PC-style keyboard.

When necessary, an italic notation follows a key name to identify the specific location of the key. For example, the notation 5 kpd signifies that the key is located on the *numeric keypad* at the right side of the keyboard; the notation Att left or Att right specifies one of the two ALT keys on the Enhanced PC-style keyboard.

# Index

#### **—** A

ACK, 16 Activity/rest timer, 21, 29 Alignment, setup screen, 6 ANSI, setup parameters, 21, 22–24 Answerback, 16, 24, 26, 28, 31 Attributes, display, 19, 20, 23 Aux port, 2, A-2, A-3 Auxiliary print mode, 30, 33

# B

Battery-backed memory, 6, 26, 29 Baud rate, 17 Bell, 3, 12, 19, 20, 21, 29 Block mode, 15, 30, 33, 34 Buffer, 27

# **—** C

Character sets, 13, 21, B-1 Characters attributes, 19, 20, 23 composing, 13, 32, B-1 data processing, 25 multinational mode, 13, 22, B-2, B-22 national mode, 13, 22, B-1, B-5, B-19 national replacement, 13, 22 printing, 18, 23, 34 write-protected, 20 Columns, 8, 26, 32 Commands, local keyboard, 30 Communication modes, 15, 32 Compose sequences, B-1–B-3 Connector pin assignments, A-1 Corner key, 13, B-1, B-7 Cursor display, 8 end-of-line wrap, 11 movement, 8, 11, 14, 22, 31

# **D**

Data, holding, 13, 33 Data bits, 17, 18 Defaults, setting, 6 Diacritical marks, B-2–B-5 Display attributes, 19, 20, 23 Down Key, 14

#### E

Enhance mode, 11 Error code, clearing, 3

# 🔳 F

Features, 1 Full-duplex mode, 15, 32 Function keys, 27

# H

Half-duplex block mode, 15, 33 Half-duplex mode, 15, 32 Handshaking, 5, 15, 16 Hard reset, 30

| Table          | B-7 Compose Character | r Sequence                     | s: Multi                | nationa            | al Mode        | e (ANSI        | Perso          | nalities        | ), Cont  | inued   |
|----------------|-----------------------|--------------------------------|-------------------------|--------------------|----------------|----------------|----------------|-----------------|----------|---------|
| Comp.<br>Char. | Description           | Sequence<br>3-Key <sup>1</sup> | e<br>2-Key <sup>2</sup> | Multi-<br>national | ISO<br>Latin-1 | ISO<br>Latin-2 | ISO<br>Latin-5 | ISO<br>Cyrillic | Cyrillic | Turkish |
| `              | Grave accent          | `SP                            | SP                      | •                  | ٠              | •              | •              | •               | •        | •       |
| I              | Left bracket          | ( (                            |                         | ٠                  | •              | •              | •              | ٠               | •        | •       |
| ١              | Backslash             | <br>  <b>&lt;</b>              |                         | •                  | •              | •              | ٠              | •               | •        | •       |
| ]              | Right bracket         | ))                             |                         | •                  | •              | •              | •              | •               | •        | •       |
| ^              | Circumflex            | ^ SP                           | ^ SP<br>^ ^             | •                  | •              |                | •              | •               | •        | •       |
| {              | Left brace            | ( –                            |                         | •                  | •              | •              | •              | ٠               | •        | •       |
| 1              | Vertical line         | / ^                            | ^ /                     | ٠                  | •              | •              | •              | ٠               | •        | ٠       |
| }              | Right brace           | ) –                            |                         | •                  | •              | •              | •              | •               | •        | •       |
| ~              | Tilde                 | ~ SP                           | ~ SP<br>~ ~             | •                  | •              | •              | •              | •               | •        | •       |

1. First press the corner key. The other two keys can be pressed in any order.

2. Any sequence in this column can also be used to compose a three-key sequence. The difference is that for a two-key sequence, the two keys must be pressed in the order shown in this column; for a three-key sequence, you must first press the corner key, but the two keys can be pressed in any order.

- 3. Alphabetic characters can be entered in uppercase or lowercase.
- 4. Available only in the following keyboard languages: Czech, Hungarian, Polish, Romanian, Slovak, SCS, Turkish, and Russian.
- 5. Not available in the following keyboard languages: Czech, Hungarian, Polish, Romanian, Slovak, SCS, Turkish, and Russian.

# **Basic Terminal Operation**

#### **TERMINAL FEATURES**

#### Your standard display terminal features:

- ASCII, ANSI, PC Term, and UNIX Console operating modes (*personalities*)
- A 26- or 44-line by 80- or 132-column display
- Up to 80 hertz refresh rate with overscan
- Multiple keyboard options with international language support, 8-bit ASCII support, and programmable function and editing keys
- A *rest timer* for scheduling work breaks in accordance with industry recommendations for working at display terminals

Your ES-model display terminal features:

- Low emissions
- A parallel port

#### **INSTALLING THE TERMINAL** To get ready to install the terminal,

• Choose a location away from direct sunlight or other sources of

- bright, direct light.Place the terminal on a flat, hard surface, allowing three inches on
- Place the terminal on a flat, hard surface, allowing three inches on all sides for ventilation and external cabling.
- Make sure you have a grounded power outlet that accommodates a three-pronged plug.
- Make sure the terminal's power switch (shown in Figure 2) is in the *off* position (slide it to the left as far as it will go).

#### Basic Terminal Operation

See Appendix A for connector pin assignments.

Figure 1 shows the connectors on the terminal's back panel. You can connect a host computer or other serial device to either serial port with a shielded serial interface cable fitted with a male 25-pin connector on the terminal end.

□ Note The use of shielded I/O cables is required when connecting this equipment to any and all optional peripheral or host devices. Failure to do so might violate FCC rules.

#### Figure 1 The Back Panel

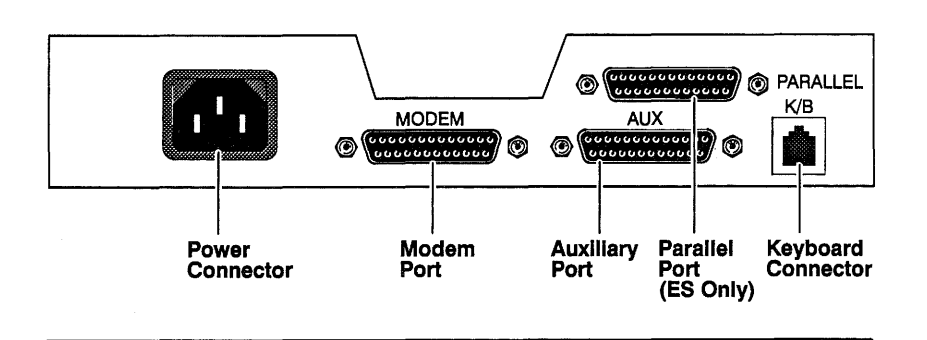

#### **Connecting the Terminal**

(see Table 5).

If you connect your computer to the Aux port, you must change the Host Port setup parameter to Aux Port

To connect the terminal to your computer and to other external devices, follow these steps: **1** Plug one end of the keyboard cable into your keyboard and the other

- end into the keyboard connector.**Note** Do not attempt to connect any keyboard except one of the
- keyboards specifically offered with this terminal.
- 2 Connect your computer or modem to the Modem port.
- **3** Connect the printer:
- If you have a serial printer, connect it to the Aux port.
- If you have a parallel printer, connect it to the Parallel port.
- 4 Connect one end of the power cord to the three-pronged power connector, and plug the other end into a grounded power outlet.

| Comp.<br>Char. | Description                    | 3-Ke        | Sequence<br>y <sup>1</sup> | 2-Key <sup>2</sup> | Multi-<br>national | ISO<br>Latin-1 | ISO<br>Latin-2 | ISO<br>Latin-5 | ISO<br>Cyrlilic | Cyrillic | Turkish |
|----------------|--------------------------------|-------------|----------------------------|--------------------|--------------------|----------------|----------------|----------------|-----------------|----------|---------|
| 1⁄2            | One-half                       | 1           | 2                          |                    | •                  | •              |                | •              |                 |          | •       |
| 1/4            | One-fourth                     | 1           | 4                          |                    | •                  | •              |                | •              |                 |          | •       |
| 3⁄4            | Three-fourths                  | 3           | 4                          |                    |                    | •              |                | •              |                 |          |         |
| ł              | Broken bar                     | !           | î                          | ^ !                |                    | •              |                | •              |                 |          |         |
| <u>a</u>       | Feminine ordinal <sup>3</sup>  | Α           | -                          |                    | •                  | •              |                | •              |                 |          | •       |
| <u>0</u>       | Masculine ordinal <sup>3</sup> | 0           | -                          |                    | •                  | •              |                | •              |                 |          | •       |
| Ş              | Section <sup>3</sup>           | S<br>S<br>S | !<br>O<br>0                |                    | •                  | •              | •              | •              | •               |          | •       |
| ¶.             | Paragraph <sup>3</sup>         | Р           | !                          |                    | •                  | •              | •              | •              |                 |          | •       |
| ©              | Copyright <sup>3</sup>         | C<br>C      | O<br>0                     |                    | •                  | •              |                | •              |                 |          | •       |
| 8              | Registered trademark           | R           | 0                          |                    |                    | •              |                | •              |                 |          |         |
| μ              | Micro <sup>3</sup>             | /           | U                          |                    | •                  | •              |                | ٠              |                 |          | •       |
| -              | Logical not                    |             | ,                          |                    |                    | •              |                | •              |                 |          |         |
| 11             | Quotation mark                 | ••          | SP                         | " SP               | •                  |                |                |                | •               | •        | •       |
| #              | Number/pound                   | +           | +                          |                    | •                  | •              | •              | •              | •               | •        | •       |
| I              | Apostrophe                     | ,           | SP ,                       | SP <sup>5</sup>    | ٠                  | •              | •              | •              | •               | •        | •       |
| 0              | At <sup>3</sup>                | A           | A                          |                    | •                  | •              | •              | •              | •               | •        | •       |

| Table          | Table B-7         Compose Character Sequences: Multinational Mode (ANSI Personalities), Continued |                                |                         |                    |                |                |                |                 |          |         |
|----------------|---------------------------------------------------------------------------------------------------|--------------------------------|-------------------------|--------------------|----------------|----------------|----------------|-----------------|----------|---------|
| Comp.<br>Char. | Description                                                                                       | Sequence<br>3-Key <sup>1</sup> | e<br>2-Key <sup>2</sup> | Multi-<br>national | ISO<br>Latin-1 | ISO<br>Latin-2 | ISO<br>Latin-5 | ISO<br>Cyrillic | Cyrillic | Turkish |
| ~              | Hacek                                                                                             | × SP                           | ° SP<br>° °             |                    |                | •              |                |                 |          |         |
| ÷              | Breve                                                                                             | u u<br>U U                     | j SP                    |                    |                | • >            |                |                 |          |         |
| •              | Ring or degree                                                                                    | 0 ^<br>SP *<br>SP o            | ↑ 0<br>∧ •              | •                  | •              | •              | •              |                 |          | •       |
| •              | Dot above                                                                                         | · SP                           | · SP<br>· ·             |                    |                | ٠              |                |                 |          |         |
| •              | Umlaut                                                                                            | <br>"SP<br>""                  | <br>" SP                |                    | •              | •              | •              |                 |          |         |
| -              | Macron                                                                                            | <sup>,</sup> = ^               | ^ <u>-</u>              |                    | •              |                | •              |                 |          |         |
| •              | Middle dot                                                                                        | <u>^</u> .                     | <b>^</b> .              | •                  | •              |                | •              |                 |          | •       |
| <<.            | Left angle brackets                                                                               | < <                            |                         | •                  | •              |                | •              |                 |          | •       |
| >>             | Right angle brackets                                                                              | > >                            |                         | •                  | •              |                | •              |                 |          | •       |
| ±              | Plus or minus                                                                                     | + -                            |                         |                    | •              |                | •              |                 |          | •       |
| ÷              | Division sign                                                                                     | - :                            |                         |                    | •              | •              | •              |                 |          |         |
| ×              | Multiplication sign                                                                               | x x                            |                         |                    | •              | •              | •              |                 |          | -       |
| 1              | Superscript 1                                                                                     | 1 ^                            | ^ 1                     | •                  | •              |                | •              |                 |          | •       |
| 2              | Superscript 2                                                                                     | 2 ^                            | ^ 2                     | •                  | •              |                | •              |                 |          | •       |
| 3              | Superscript 3                                                                                     | 3 ^                            | ^ 3                     | •                  | •              |                | •              |                 |          | •       |

**Turning On the Terminal** Slide the power switch on the front of the terminal (see Figure 2) to the right until it clicks into position. You'll see the power indicator light turn on and hear an immediate beep if the terminal is receiving power. The terminal immediately runs a brief self-test during which patterns or messages might be displayed on the screen. Figure 2 Terminal Controls Light Contrast Control Brightness Control Power Switch **Clearing an Error Condition** If the bell sounds and an error code appears at the bottom of the screen,

- 1 Make a note of the error code letter or number.
- 2 Press SetUp (Shift F3, Select) to clear the error condition.
- 3 Enter setup mode (see "Setting Up the Terminal") and press Enter kpd to default the parameters to their factory settings.
- 4 Save the default settings and exit setup mode.

See "Setting Up the Terminal," for

more information about steps 3, 4,

5, and 6.

- **5** Enter setup mode and set up the terminal according to your system requirements.
- 6 Save the settings and exit setup mode.

3

4

If the error code continues to appear, call your service representative and report the error code. The terminal might need to be serviced by a qualified technician. Adjusting the Terminal Tilt and swivel the screen to find the best viewing angle. If you prefer the keyboard tilted slightly, turn it over and pull out the hinged feet. To adjust the brightness and contrast of the screen display, slide both the brightness and contrast controls (Figure 2) to the right as far as they will go. Then slide each control to the left until the brightness and contrast are comfortable for you. If at any time the top or bottom lines of the screen display are not completely visible, you can adjust the display vertically on the screen. You do this in setup mode, as described in the next section. SETTING UP THE TERMINAL This section tells you how to set the terminal's operating parameters in setup mode. In general, setup parameters fall into three groups: • Parameters that must be set to match the requirements of your computer or other connected device for communication to be successful • Parameters that must be set to match the requirements of particular application programs • Parameters that you can set to suit your personal preferences Consult your computer, printer, and application user's manuals for instructions about their setup requirements. **Note** Parameter settings apply to both versions of the terminal (standard and ES) unless specified otherwise.

| Table I        | B-7 Compose Character      | Sec         | quences                    | : Multi                  | nationa            | al Mode        | (ANSI          | Perso          | nalities        | ), Cont  | inued   |
|----------------|----------------------------|-------------|----------------------------|--------------------------|--------------------|----------------|----------------|----------------|-----------------|----------|---------|
| Comp.<br>Char. | Description                | 3-Ke        | Sequence<br>y <sup>1</sup> | 2-Key <sup>2</sup>       | Muiti-<br>national | ISO<br>Latin-1 | iSO<br>Latin-2 | ISO<br>Latin-5 | ISO<br>Cyrillic | Cyrillic | Turkish |
| ß              | German small sharp s       | S           | S                          |                          | •                  | •              | •              | ٠              |                 |          | •       |
| Þ              | Capital Icelandic thorn    | Т           | H                          |                          |                    | •              |                |                |                 |          |         |
| þ              | Small Icelandic thorn      | t           | h                          |                          |                    | •              |                |                |                 |          |         |
| a              | Currency <sup>3</sup>      | X<br>X      | <b>O</b><br>0              |                          | •                  | •              | •              | •              |                 |          | •       |
| £              | Pound <sup>3</sup>         | L           | _                          |                          | •                  | •              |                | •              |                 |          | •       |
| ¢              | Cent <sup>3</sup>          | C<br>C      | -<br>/<br>                 |                          | ٠                  | •              |                | •              |                 |          | •       |
| ¥              | Yen <sup>3</sup>           | Y<br>v      |                            |                          | •                  | •              |                | •              |                 |          | •       |
| i              | Inverted exclamation mark  | !           | -                          |                          | •                  | •              |                | •              |                 |          | •       |
| i              | Inverted question mark     | ?           | ?                          |                          | •                  | •              |                | •              |                 |          | •       |
|                | No break space (NBSP)      | SP          | SP                         |                          |                    | •              |                | •              | •               |          |         |
| -              | Soft syllable hyphen (SHY) | -           | -                          |                          |                    | •              | •              | •              | •               |          |         |
| •              | Acute accent               | 7<br>1      | :                          | , ,<br>• SP <sup>4</sup> |                    | •              | •              | •              |                 |          |         |
| "              | Double acute               | I.          |                            | ″ SP                     |                    |                | •              |                |                 |          |         |
| •              | Ogonek                     | •<br>c<br>C | SP<br>SP<br>SP             | . SP                     |                    |                | •              |                |                 |          |         |
| د              | Cedilla                    | 3           | SP                         | , SP                     |                    | ٠              | •              | •              |                 |          |         |
|                |                            | ,           | 7                          | د د                      |                    |                |                |                |                 | I        | 1       |

#### Appendix B

| Table          | B-7 Compose Character | s: Multi                       | nationa            | al Mode            | (ANSI          | I Personalities), Continued |                |                 |          |         |
|----------------|-----------------------|--------------------------------|--------------------|--------------------|----------------|-----------------------------|----------------|-----------------|----------|---------|
| Comp.<br>Char. | Description           | Sequence<br>3-Key <sup>1</sup> | 2-Key <sup>2</sup> | Multi-<br>national | ISO<br>Latin-1 | ISO<br>Latin-2              | ISO<br>Latin-5 | iSO<br>Cyrillic | Cyrillic | Turkish |
| š              | s hacek               | s v<br>s V                     | × s                |                    |                | •                           |                |                 |          |         |
| ť              | t hacek               | s v<br>t v<br>t V<br>t v       | ° t                |                    |                | •                           |                |                 |          |         |
| ţ              | t cedilla             | t,                             | , t                |                    |                | •                           |                |                 |          |         |
| ù              | u grave               | u `                            | ` u                | •                  | •              |                             | •              |                 |          | •       |
| ú              | u acute               | u '<br>u '                     | ′u                 | ٠                  | •              | •                           | 9              |                 |          | •       |
| ü              | u umlaut              | u "<br>u "                     | " u                | •                  | •              | •                           | •              |                 |          | •       |
| ű              | u double acute        | u ''                           | ″u                 |                    |                | •                           |                |                 |          |         |
| û              | u circumflex          | u ^                            | ^ u                | •                  | •              |                             | •              |                 |          | •       |
| ů              | u ring                | u°<br>uO<br>uo<br>u*           | °u                 |                    |                | •                           |                |                 |          |         |
| ý              | y acute               | y '<br>y '                     | ý                  |                    | •              | •                           |                |                 |          |         |
| ÿ              | y umlaut              | y "<br>y "                     | "у                 | ٠                  | •              |                             | •              |                 |          | ٠       |
| ź              | z acute               | z<br>z                         | , z                |                    |                | •                           |                |                 |          |         |
| ž              | z hacek               | z <sup>v</sup><br>z V          | ∨ z                |                    |                | ٠                           |                |                 |          |         |
| ż              | z dot above           | z.                             | • Z                |                    |                | •                           |                |                 |          |         |

| To enter setup mode,                                                                                                    |
|----------------------------------------------------------------------------------------------------|
| • Press Shift Setup or Ctrl Setup if you have the ASCII keyboard                                                                           |
| <ul> <li>Press F3 or Ctrl Select if you have the 105-Key ANSI keyboard</li> <li>F3 Select Select</li> <li>105-Key ANSI Keyboard</li> </ul> |
| Press Shift Select or Ctrl Select if you have the Enhanced PC-style keyboard                                                               |
| <b>Caution</b> If handshaking is not enabled, data can be lost if you enter setup mode while the terminal is receiving data.               |
|                                                                                                    |

#### **Basic Terminal Operation**

Figure 3 shows the setup directory screen.

Figure 3 Setup Directory

Exception: When Buffer is set to

the answerback message and key

redefinitions are automatically saved in battery-backed memory.

NVR on the Fkeys menu (Figure 5),

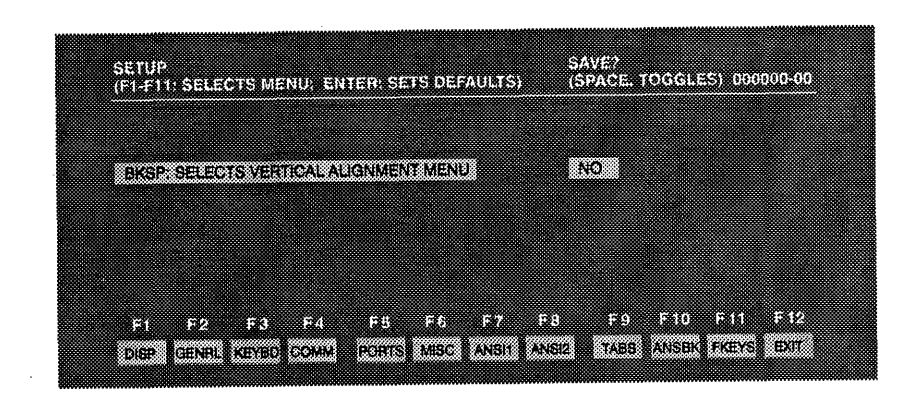

From the setup directory screen you can select setup menus, or you can exit setup mode and return the terminal to the normal operating mode. The setup directory screen includes the following features:

- The field at the center left of the screen is replaced by the vertical alignment menu when you press Back Space ((, + Back Space)). See the next section, "Aligning the Screen Display."
- The highlighted field to the right of the vertical alignment field displays the Save? setting (default is *No*). This field gives you the choice of saving or not saving changes in the terminal's battery-backed memory before you exit setup mode.
  - If you select the *No* option, any changes you have made remain in effect only until you turn off the power.
- If you select the Yes option (by pressing Spacebar), all settings except function key redefinitions and the answerback message remain in effect until you change them.
- If you select the *All* option (by pressing <u>Spacebar</u>), all settings *including* the function key redefinitions and the answerback message remain in effect until you change them.
- The fields at the bottom of the screen identify the setup menus you can display to change the terminal's operating parameters.
- Pressing Enter kpd restores all settings to their factory-default values.
- Pressing F12 exits setup mode.

| Table          | Table B-7         Compose Character Sequences: Multinational Mode (ANSI Personalities), Continued |                                                   |                    |                |                |                |                 |          |         |  |  |  |
|----------------|---------------------------------------------------------------------------------------------------|---------------------------------------------------|--------------------|----------------|----------------|----------------|-----------------|----------|---------|--|--|--|
| Comp.<br>Char. | Description                                                                                       | Sequence<br>3-Key <sup>1</sup> 2-Key <sup>2</sup> | Multi-<br>national | ISO<br>Latin-1 | ISO<br>Latin-2 | ISO<br>Latin-5 | ISO<br>Cyrillic | Cyrillic | Turkish |  |  |  |
| ń              | n acute                                                                                           | n í n<br>n'                                       |                    |                | •              |                |                 |          |         |  |  |  |
| ñ              | n tilde                                                                                           | n ~ ~ n                                           | •                  | •              |                | ٠              |                 |          | •       |  |  |  |
| ň              | n hacek                                                                                           | n <sup>v</sup> <sup>v</sup> n<br>n V<br>n v       |                    |                | •              |                |                 |          |         |  |  |  |
| ò              | o grave                                                                                           | o```o                                             | •                  | •              |                | •              |                 |          | •       |  |  |  |
| ó              | o acute                                                                                           | 0 ′ ′ 0<br>0 ′                                    | •                  | •              | •              | •              |                 |          | •       |  |  |  |
| ő              | o double acute                                                                                    | o ″ ″ o                                           |                    |                | •              |                |                 |          |         |  |  |  |
| ô              | o circumflex                                                                                      | 0 ^ 0                                             | •                  | •              | •              | •              |                 |          | •       |  |  |  |
| Ö              | o umlaut                                                                                          | o " " o<br>o "                                    | •                  | •              | •              | •              |                 |          | •       |  |  |  |
| œ              | oe ligature                                                                                       | 0 e                                               | •                  |                |                |                |                 |          | •       |  |  |  |
| õ              | o tilde                                                                                           | o ~ ~ o                                           | •                  | •              |                | •              |                 |          | •       |  |  |  |
| ø              | o slash                                                                                           | 0 /                                               | •                  | •              |                | •              |                 |          | •       |  |  |  |
| ŕ              | r acute                                                                                           | r'r<br>r'                                         |                    |                | •              |                |                 |          |         |  |  |  |
| ř              | r hacek                                                                                           | r v v r<br>r V<br>r v                             |                    |                | •              |                |                 |          |         |  |  |  |
| Ś              | s acute                                                                                           | s í s                                             |                    |                | •              |                |                 |          |         |  |  |  |
| s              | s cedilla                                                                                         | s, s, s                                           |                    |                | •              | •              |                 |          | •       |  |  |  |

| Table          | B-7 Compose Ch | aracter Sequence             | es: Multi                | nationa            | al Mode        | (ANS           | l Perso        | nalities        | ), Con   | tinued  |
|----------------|----------------|------------------------------|--------------------------|--------------------|----------------|----------------|----------------|-----------------|----------|---------|
| Comp.<br>Char. | Description    | Sequen<br>3-Key <sup>1</sup> | ce<br>2-Key <sup>2</sup> | Multi-<br>national | ISO<br>Latin-1 | ISO<br>Latin-2 | ISO<br>Latin-5 | ISO<br>Cyrillic | Cyrillic | Turkish |
| è              | e grave        | e `                          | ` e                      | •                  | •              |                | •              |                 |          | •       |
| é              | e acute        | e<br>e '                     | é e                      | ٠                  | •              | •              | •              |                 |          | •       |
| ê              | e circumflex   | e ^                          | ^ e                      | •                  | •              |                | •              |                 |          | •       |
| ë              | e umlaut       | e "<br>e "                   | "e                       | •                  | ٠              | •              | •              | •               |          | •       |
| ę              | e ogonek       | e (<br>e C<br>e c            | ٤Ē                       |                    |                | •              |                |                 |          |         |
| ě              | e hacek        | e V<br>e V<br>e v            | V e                      |                    |                | •              |                |                 |          |         |
| ğ              | g breve        | g —                          | ğ                        |                    |                |                | •              |                 |          | •       |
| ì              | i grave        | i `                          | ` i                      | •                  | •              |                | •              |                 |          | •       |
| í              | i acute        | i '<br>i '                   | 'i                       | •                  | •              | ٠              | •              |                 |          | •       |
| î              | i circumflex   | i ^                          | ^ i                      | •                  | •              | •              | •              |                 |          | •       |
| ï              | i umlaut       | i "<br>; "                   | " i                      | •                  | •              |                | •              | •               |          | •       |
| 1              | i without dot  | . i                          | . i                      |                    |                |                | •              |                 |          | •       |
| í              | l acute        | 1 '<br>1 '                   | ′1                       |                    |                | ٠              |                |                 |          |         |
| ĭ              | l hacek        |                              | × 1                      |                    |                | •              |                |                 |          |         |
| ł              | l with stroke  | 1 /                          |                          |                    |                | •              |                |                 |          |         |

|                                                                                                    | □ Note The internal identification number at the top right of the screen has no significance for setup mode operation.                                                                                                    |  |  |  |  |  |  |  |
|----------------------------------------------------------------------------------------------------|----------------------------------------------------------------------------------------------------|--|--|--|--|--|--|--|
| Aligning the Screen Display                                                                             | To adjust the vertical position of the screen display (for example, if the status line is ever partially cut off at the top of the screen),                                                                                                    |  |  |  |  |  |  |  |
|                                                                                                    | 1 Press Back Space ( , + Back Space ) to display the vertical alignment menu:                                                                                                    |  |  |  |  |  |  |  |
|                                                                                                    | UP/DOWN ARROW/VERTICAL ALIGNMENT, BKSP:EXTS                                                                                                    |  |  |  |  |  |  |  |
|                                                                                                    | 2 Press ▼ (+) to move the screen display down, or ▲ (+) to move the screen display up. As you can see on the vertical alignment menu, each time you press the key, the display moves in small increments in the direction of the arrow.                                                                                                    |  |  |  |  |  |  |  |
|                                                                                                    | 3 Press Back Space (3), - Back Space) to exit the vertical alignment menu and return to the setup directory screen.                                                                                                    |  |  |  |  |  |  |  |
|                                                                                                    | 4 Press F12 to exit setup mode.                                                                                                    |  |  |  |  |  |  |  |
|                                                                                                    | If the new vertical alignment of the screen display in normal operating<br>mode is not satisfactory, reenter setup mode to make further<br>adjustments.                                                                                                    |  |  |  |  |  |  |  |
| Changing the Operating<br>Parameters                                                                    | To select one of the setup menus named on the bottom line, press the indicated function key ([F1] through [F11]):                                                                                                    |  |  |  |  |  |  |  |
| If the terminal has been set up for                                                                     | • The screen displays a group of operating parameter fields showing the current setting for each parameter.                                                                                                    |  |  |  |  |  |  |  |
| you, mark the tables in this section<br>to record the settings of the<br>parameters on the setup menus. | • You can change a parameter setting by pressing the cursor keys to highlight the parameter field and <u>Spacebar</u> or <u>Back Space</u> ( <u>()</u> ) to select the new setting.                                                                                                    |  |  |  |  |  |  |  |
| if for any reason the terminal is reset<br>to the factory-default values.                               | Tables 1 through 8 list the parameters on each setup menu and explain<br>the meanings of the parameter settings. The default setting, shown in<br><b>bold</b> , is always listed first. In the tables, not all parameters or parameter<br>settings apply to every personality. Depending on the personality you select,<br>some parameters and some settings may not appear on the setup menus. |  |  |  |  |  |  |  |
|                                                                                                    | The second second second section at the second second for the automat                                                                                                    |  |  |  |  |  |  |  |

.

□ Note If you select a parameter setting that is invalid for the current personality, the terminal defaults to a valid setting upon leaving setup mode. Also, the terminal might force certain standard parameter settings for various personalities; for this reason, if you change the terminal's personality, always exit and reenter setup mode before changing other settings.

## **Basic Terminal Operation**

| Table 1 Display Me     | nu Setup Parameters                                                                                                    |
|------------------------|----------------------------------------------------------------------------------------------------|
| Parameter              | Explanation                                                                                                    |
| Columns                | The screen displays                                                                                                    |
| 80                     | 80 columns                                                                                                    |
| 132                    | 132 columns                                                                                                    |
| Econ-80 <sup>1</sup>   | 80 columns with more pages of display memory                                                                                               |
| Lines                  | The screen displays a top status line and                                                                                                  |
| 24                     | 24 data lines and a label line at the bottom of the screen                                                                                 |
| 251                    | 25 data lines and no label line                                                                                                    |
| 42 <sup>1</sup>        | 42 data lines and a label line                                                                                                    |
| 431                    | 43 data lines and no label line                                                                                                    |
| Page <sup>2</sup>      | The length of a page of display memory is equal to                                                                                         |
| 1 x Lines              | The number of data lines on the screen (as selected by the Lines parameter)                                                                |
| 2 x Lines <sup>1</sup> | Two times the number of data lines on the screen                                                                                           |
| 4 x Lines <sup>1</sup> | Four times the number of data lines on the screen                                                                                          |
| *1                     | The number of data lines on the screen for the<br>first page, with the second page containing the<br>rest of the lines remaining in memory |
| Cursor                 | The cursor display is a                                                                                                    |
| Blink Blk              | Blinking rectangle                                                                                                    |
| Steady Blk             | Steady rectangle                                                                                                    |
| Blink Line             | Blinking underline                                                                                                    |
| Steady Line            | Steady underline                                                                                                    |
| Display                | The screen displays                                                                                                    |
| Dark                   | Light characters on a dark background                                                                                                    |
| Light                  | Dark characters on a light background                                                                                                    |

| able I         | B-7 Compose Character | Sequ                     | ences:        | Multi             | nationa            | I Mode         | (ANSI          | Person         | nalities        | ), Cont  | nued    |
|----------------|-----------------------|--------------------------|---------------|-------------------|--------------------|----------------|----------------|----------------|-----------------|----------|---------|
| Comp.<br>Char. | Description           | Se<br>3-Key <sup>1</sup> | equence<br>2· | -Key <sup>2</sup> | Muiti-<br>national | ISO<br>Latin-1 | ISO<br>Latin-2 | ISO<br>Latin-5 | ISO<br>Cyrillic | Cyrillic | Turkish |
| 1              | a grave               | a `                      | ,             | а                 | •                  | •              |                | •              |                 |          | •       |
| i              | a acute               | a '<br>a '               | ,             | a                 | •                  |                | •              | •              |                 |          | •       |
| l              | a circumflex          | a ^                      | ^             | a                 | •                  | •              | •              | •              |                 |          | •       |
| i              | a tilde               | a ~                      | ~ ~           | ~ a               | ٠                  | •              |                | ٠              |                 |          | •       |
| i              | a umlaut              | a "<br>a                 |               | a                 | •                  | •              | •              | •              |                 |          | •       |
| ł              | a ring                | a°<br>a*                 | ٥             | a                 | ٠                  | ٠              |                | •              |                 |          | •       |
| e              | ae ligature           | a e                      |               |                   | •                  | •              |                | •              |                 |          | •       |
| ł              | a ogonek              | a c<br>a c               | ć             | a                 |                    |                | •              |                |                 |          |         |
| i              | a breve               | a u<br>a U               | I -           | a                 |                    |                | •              |                |                 |          |         |
| }              | c cedilla             | с,                       | 3             | с                 | •                  | •              | ٠              | ٠              |                 |          | •       |
| 5              | c acute               | c í                      |               | c                 |                    |                | •              |                |                 |          |         |
| 5              | c hacek               | c v<br>c V<br>c v        | ~             | c                 |                    |                | •              |                |                 |          |         |
| I              | d with stroke         | d _                      |               |                   |                    |                | •              |                |                 |          |         |
| 5              | Small Icelandic Eth   | d –                      | •             |                   |                    | •              |                |                |                 |          |         |
| I              | d hacek               | d V<br>d V<br>d v        | , v           | d                 |                    |                | •              |                |                 |          |         |

| Table          | ble B-7 Compose Character Sequences: Multinational Mode (ANSI Personalities), Continued |                                |                    |                    |                |                |                |                 |          |         |  |
|----------------|-----------------------------------------------------------------------------------------|--------------------------------|--------------------|--------------------|----------------|----------------|----------------|-----------------|----------|---------|--|
| Comp.<br>Char. | Description                                                                             | Sequence<br>3-Key <sup>1</sup> | 2-Key <sup>2</sup> | Multi-<br>national | ISO<br>Latin-1 | ISO<br>Latin-2 | iSO<br>Latin-5 | ISO<br>Cyrillic | Cyrillic | Turkish |  |
| Š              | S hacek                                                                                 | SV<br>SV<br>Sv                 | ⊻ S                |                    |                | •              |                |                 |          |         |  |
| Ţ              | T cedilla                                                                               | Τ,                             | , T                |                    |                | •              |                |                 |          |         |  |
| Ť              | T hacek                                                                                 | T V<br>T V<br>T v              | УТ                 |                    |                | •              |                |                 |          |         |  |
| Ù              | U grave                                                                                 | U `                            | `U                 | •                  | •              |                | •              |                 |          | •       |  |
| Ú              | U acute                                                                                 | U '<br>U '                     | ′U                 | •                  | •              | •              | •              |                 |          | •       |  |
| Ü              | U umlaut                                                                                | U "<br>U "                     | " U                | •                  | •              | •              | ٠              |                 |          | •       |  |
| Ű              | U double acute                                                                          | U ″                            | " U                |                    |                | •              |                |                 |          |         |  |
| Û              | U circumflex                                                                            | U ^                            | ^ U                | •                  | •              |                | •              |                 | -        | •       |  |
| Ů              | Uring                                                                                   | U •<br>U O<br>U •<br>U •       | * U                |                    |                | •              |                |                 |          |         |  |
| Ý              | Y acute                                                                                 | Y '<br>Y '                     | ′ Y                |                    | •              | ٠              | -              |                 |          |         |  |
| Ÿ              | Y umlaut                                                                                | Y "<br>Y "                     | " Ү                | •                  |                |                |                |                 |          | •       |  |
| Ź              | Z acute                                                                                 | Z '<br>Z '                     | ′Z                 |                    |                | •              |                |                 |          |         |  |
| Ž              | Z hacek                                                                                 | Z V<br>Z V<br>Z v              | × Z                |                    |                | •              |                |                 |          |         |  |
| Ż              | Z dot above                                                                             | Ζ.                             | ·z                 |                    |                | •              |                |                 |          |         |  |

| Parameter              | Explanation                                                                                                    |
|------------------------|----------------------------------------------------------------------------------------------------|
| Autopage               | When the cursor reaches the top or bottom of the page,                                                                     |
| Off                    | It wraps on the page or the data scrolls,<br>depending on the setting of the Autoscrl<br>parameter (General menu)          |
| On <sup>1</sup>        | A new page of memory moves onto the screen                                                                                 |
| Scrn Saver             | If the terminal receives no data from the<br>keyboard or from the host for approximately 15<br>minutes, the screen display |
| On <sup>3</sup>        | Turns off                                                                                                    |
| Off                    | Remains on                                                                                                    |
| Char Cell <sup>4</sup> | The terminal displays a character cell 10 pixels wide and                                                                  |
| 10x15                  | 15 pixels high (70 Hz refresh)                                                                                             |
| 10x13                  | 13 pixels high (80 Hz refresh)                                                                                             |
| 10x16                  | 16 pixels high (70 Hz refresh)                                                                                             |
| 80/132 Clr             | When executing a command to change the number of columns, the terminal                                                     |
| Off                    | Doesn't clear the screen                                                                                                   |
| On <sup>1</sup>        | Clears the screen                                                                                                    |

1. Not supported in the default Wyse 50 personality.

When page format is changed, the terminal clears the entire display memory, homes the cursor, and resets the scroll margin.

.

Press Shift to restore screen display.
 Selections show character cell dimensions for 80-column, 24/25-line screen. For a 132-column screen, the corresponding dimensions are 9x15, 9x13, or 9x16. The selections have no effect when the terminal is set for 42/43 lines.

| Table 2 General          | Menu Setup Parameters                                                                                                    |
|--------------------------|----------------------------------------------------------------------------------------------------|
| Parameter                | Explanation                                                                                                    |
| Personality <sup>1</sup> | The terminal can run programs using command sets characteristic of the following terminals:                                  |
| Wyse 50                  | Wyse WY-50                                                                                                    |
| Wyse 50+                 | Wyse WY-50+                                                                                                    |
| Wyse 60                  | Wyse WY-60                                                                                                    |
| Wyse 120+                | Wyse WY-120es, WY-120                                                                                                    |
| Wyse 120                 | Wyse WY-120                                                                                                    |
| Wyse 150+                | Wyse WY-150es, WY-150                                                                                                    |
| Wyse 150                 | Wyse WY-150                                                                                                    |
| TVI 910+                 | TeleVideo 910 and 910+                                                                                                    |
| TVI 925                  | TeleVideo 925                                                                                                    |
| TVI 905                  | TeleVideo 905                                                                                                    |
| PC Term                  | PC terminal                                                                                                    |
| ADDS A2                  | ADDS Viewpoint A2                                                                                                    |
| HZ 1500                  | Hazeltine 1500                                                                                                    |
| VT 52                    | Digital Equipment VT 52                                                                                                    |
| VT 100                   | Digital Equipment VT 100                                                                                                    |
| VT 220-7                 | Digital Equipment VT 220, 7-bit mode                                                                                         |
| VT 220-8                 | Digital Equipment VT 220, 8-bit mode                                                                                         |
| UNIX Consol              | UNIX terminal                                                                                                    |
| Scrl <sup>2</sup>        | The screen display scrolls at                                                                                                |
| Jump                     | The rate data is received                                                                                                    |
| Smth-8                   | Eight lines per second                                                                                                    |
| Smth-4                   | Four lines per second                                                                                                    |
| Smth-2                   | Two lines per second                                                                                                    |
| Smth-1                   | One line per second                                                                                                    |
| Rcv CR                   | Normally, when the terminal receives an ASCII<br>CR (carriage return) character, the cursor moves<br>to the beginning of the |
| CR                       | Current line                                                                                                    |
| CRLF                     | Next line                                                                                                    |

| Table          | B-7 Compose Character | <sup>r</sup> Sequ        | ences: Multi                  | nation             | al Mode        | e (ANSI        | Perso          | nalities        | ), Cont  | inued   |
|----------------|-----------------------|--------------------------|-------------------------------|--------------------|----------------|----------------|----------------|-----------------|----------|---------|
| Comp.<br>Char. | Description           | So<br>3-Key <sup>1</sup> | equence<br>2-Key <sup>2</sup> | Multi-<br>national | ISO<br>Latin-1 | ISO<br>Latin-2 | ISO<br>Latin-5 | ISO<br>Cyrillic | Cyrillic | Turkish |
| Ñ              | N tilde               | N ~                      | ~ ~ N                         | ٠                  | 0              |                | •              |                 |          | ٠       |
| Ň              | N hacek •             | N V<br>N V<br>N v        | , × N                         |                    |                | •              |                |                 |          |         |
| Ń              | N acute               | N '<br>N '               | ′ N                           |                    |                | •              |                |                 |          |         |
| Ò              | O grave               | 0 `                      | <u>`</u> 0                    | •                  | •              |                | •              |                 |          | •       |
| Ó              | O acute               | 0 ′<br>0 ′               | ΄Ο                            | •                  | •              | •              | •              |                 |          | •       |
| ő              | O double acute        | 0 "                      | <i>"</i> 0                    |                    |                | •              |                |                 |          |         |
| Ô              | O circumflex          | 0 ^                      | ^ 0                           | ●                  | •              | •              | •              |                 |          |         |
| Ö              | O umlaut              | 0 "<br>0 "               | . 0                           | •                  | •              | •              | •              |                 |          | •       |
| Õ              | O tilde               | 0~                       | ~ ~ 0                         | •                  | •              |                | •              |                 |          | •       |
| Œ              | OE ligature           | O E                      |                               | •                  |                |                |                |                 |          | •       |
| Ø              | O slash               | 0 /                      |                               | ٠                  | •              |                | •              |                 |          | •       |
| Ŕ              | R acute               | R '<br>R                 | ' R                           |                    |                | •              |                |                 |          |         |
| Ř              | R hacek               | R V<br>R V<br>R v        | Y R                           |                    |                | •              |                |                 |          |         |
| Ś              | S acute               | s'<br>s'                 | ' S                           |                    |                | •              |                |                 |          |         |
| Ş              | S cedilla             | s,                       | . S                           |                    |                | ٠              | •              |                 |          | •       |

If you change the terminal's personality, exit and reenter setup mode before changing other parameter settings.

| Table          | Table B-7         Compose Character Sequences: Multinational Mode (ANSI Personalities), Continued |                                |                    |                    |                |                |                |                 |          |         |
|----------------|---------------------------------------------------------------------------------------------------|--------------------------------|--------------------|--------------------|----------------|----------------|----------------|-----------------|----------|---------|
| Comp.<br>Char. | Description                                                                                       | Sequence<br>3-Key <sup>1</sup> | 2-Key <sup>2</sup> | Multi-<br>national | ISO<br>Latin-1 | ISO<br>Latin-2 | ISO<br>Latin-5 | ISO<br>Cyrillic | Cyrillic | Turkish |
| È              | Egrave                                                                                            | E `                            | ` E                | •                  | •              |                | •              |                 |          | •       |
| É              | E acute                                                                                           | E '<br>E '                     | ′ E                | •                  | •              | •              | •              |                 | -        | •       |
| Ê              | Ecircumflex                                                                                       | Е ^                            | ^ E                | •                  | •              |                | •              |                 |          | •       |
| Ë              | E umlaut                                                                                          | E "<br>E "                     | "E                 | •                  | •              | •              | •              | •               |          | •       |
| Ę              | E ogonek                                                                                          | E.<br>E.C<br>E.c               | ۰E                 |                    |                | •              |                |                 |          |         |
| Ě              | E hacek                                                                                           | E <sup>V</sup><br>E V<br>E v   | × Е                |                    |                | •              |                |                 |          |         |
| Ğ              | G breve                                                                                           | G –                            | ~ G                |                    |                |                | •              |                 |          | •       |
| Ì              | I grave                                                                                           | I,                             | ` I                | •                  | •              |                | •              |                 |          | •       |
| Í              | I acute                                                                                           | I '<br>I '                     | , I                | •                  | •              | •              | •              |                 |          | •       |
| Î              | I circumflex                                                                                      | Ι ^                            | ^ I                | •                  | •              | •              | •              |                 |          | •       |
| Ï              | I umlaut                                                                                          | I "<br>I "                     | I                  | •                  | •              |                | •              | •               |          | •       |
| İ              | I dot above                                                                                       | Ι.                             | · I                |                    |                |                | •              |                 |          | •       |
| Ĺ              | L acute                                                                                           | L'<br>L'                       | 'L                 |                    |                | •              |                |                 |          |         |
| Ľ              | L hacek                                                                                           | L V<br>L V<br>L v              | Υ L                |                    |                | •              |                |                 |          |         |
| Ł              | L with stroke                                                                                     | L /                            |                    |                    |                | •              |                |                 |          |         |

.

| Table 2         General Menu Setup Parameters, Continued |                                                                                                    |  |  |  |  |
|----------------------------------------------------------|----------------------------------------------------------------------------------------------------|--|--|--|--|
| Parameter                                                | Explanation                                                                                                    |  |  |  |  |
| Enhance                                                  | In some terminal personalities, an enhanced set of codes is                                                                  |  |  |  |  |
| Off                                                      | Not recognized by the terminal                                                                                               |  |  |  |  |
| On                                                       | Recognized by the terminal                                                                                                   |  |  |  |  |
| Autoscrl                                                 | When the cursor moves past the last line of the page,                                                                        |  |  |  |  |
| On                                                       | The data scrolls up one line                                                                                                 |  |  |  |  |
| Off                                                      | The cursor returns (wraps) to the top of the same page                                                                       |  |  |  |  |
| Monitor                                                  | The terminal                                                                                                    |  |  |  |  |
| Off                                                      | Executes escape sequences and control codes                                                                                  |  |  |  |  |
| On                                                       | Displays symbols for escape sequences and control codes without acting on them                                               |  |  |  |  |
| Status Line                                              | The screen displays                                                                                                    |  |  |  |  |
| On                                                       | A status line with terminal status messages                                                                                  |  |  |  |  |
| Off                                                      | No status line                                                                                                    |  |  |  |  |
| Wrap EOL                                                 | When characters are entered at the end of a line,                                                                            |  |  |  |  |
| On                                                       | The cursor wraps to the start of the next line                                                                               |  |  |  |  |
| Off                                                      | Characters at the cursor position are replaced (overwritten)                                                                 |  |  |  |  |
| Recognize DEL                                            | An ASCII DEL character received by the terminal is                                                                           |  |  |  |  |
| Off                                                      | Ignored                                                                                                    |  |  |  |  |
| On <sup>3</sup>                                          | Interpreted as a <i>destructive backspace</i><br>(character to left of cursor deleted and cursor<br>moved left one position) |  |  |  |  |

When you change the personality, the terminal might clear the display memory and force standard settings for other setup parameters—exit and reenter setup mode before making other setup changes.
 If smooth scrolling is selected, receive handshaking should be enabled (Comm

menu).

3. Not supported in the default Wyse 50 personality.

#### Basic Terminal Operation

| Table 3 Keyboard Menu Setup Parameters |                                                                                                    |  |  |  |  |  |
|----------------------------------------|----------------------------------------------------------------------------------------------------|--|--|--|--|--|
| Parameter                              | Explanation                                                                                                    |  |  |  |  |  |
| Keyclick                               | Each time a key is pressed or repeated, the terminal's bell                                                                                                    |  |  |  |  |  |
| On                                     | Sounds a beep                                                                                                    |  |  |  |  |  |
| Off                                    | Makes no sound                                                                                                    |  |  |  |  |  |
| Keylock                                | When Caps Lock (Lock) is engaged,                                                                                                    |  |  |  |  |  |
| Caps                                   | Alphabetic keys generate only uppercase<br>characters (number and symbol keys are<br>unaffected)                                                                                                    |  |  |  |  |  |
| Reverse                                | The action of Shift is reversed: shifted<br>alphabetic keys generate lowercase characters,<br>unshifted alphabetic keys generate uppercase<br>characters (number and symbol keys are<br>unaffected) |  |  |  |  |  |
| Shift                                  | All keys (alphabetic, number, and symbol keys) generate shifted characters only                                                                                                    |  |  |  |  |  |
| Repeat                                 | When held down for more than half a second, the keys                                                                                                    |  |  |  |  |  |
| On                                     | Repeat                                                                                                    |  |  |  |  |  |
| Off                                    | Don't repeat                                                                                                    |  |  |  |  |  |
| Language                               | Choose the setting that matches your keyboard language                                                                                                    |  |  |  |  |  |
| Keycode <sup>1</sup>                   | When keys are pressed, the terminal sends                                                                                                    |  |  |  |  |  |
| ASCII                                  | Standard ASCII key codes                                                                                                    |  |  |  |  |  |
| Scan <sup>2</sup>                      | PC scan codes                                                                                                    |  |  |  |  |  |

| Table B-7         Compose Character Sequences: Multinational Mode (ANSI Personalities) |                                         |                                                   |                    |                |                |                |                 |          |         |
|----------------------------------------------------------------------------------------|-----------------------------------------|---------------------------------------------------|--------------------|----------------|----------------|----------------|-----------------|----------|---------|
| Comp.<br>Char.                                                                         | Description                             | Sequence<br>3-Key <sup>1</sup> 2-Key <sup>2</sup> | Muiti-<br>national | ISO<br>Latin-1 | ISO<br>Latin-2 | ISO<br>Latin-5 | ISO<br>Cyrillic | Cyrillic | Turkish |
| À                                                                                      | A grave                                 | A ' ' A                                           | •                  | •              |                | •              |                 |          | •       |
| Á                                                                                      | A acute                                 | A ' ' A<br>A '                                    | ٠                  | •              | •              | •              |                 |          | •       |
| Â                                                                                      | A circumflex                            | A ^ ^ A                                           | •                  | •              | •              | •              |                 |          | •       |
| Ã                                                                                      | A tilde                                 | A~~ A                                             | •                  | •              |                | •              |                 |          | •       |
| Ä                                                                                      | A umlaut                                | A " " A<br>A "                                    | •                  | •              | •              | •              |                 |          | •       |
| Å                                                                                      | A ring                                  | A°°A<br>A*                                        | •                  | •              |                | •              |                 |          | •       |
| Æ                                                                                      | AE ligature                             | AE                                                | •                  | •              |                | •              |                 |          | •       |
| Ą                                                                                      | A ogonek                                | A c c A<br>A C<br>A c                             |                    |                | •              |                |                 |          |         |
| Ă                                                                                      | A breve                                 | AU A<br>Au                                        |                    |                | •              |                |                 |          |         |
| Ç                                                                                      | C cedilla                               | C, , C                                            | •                  | •              | •              | •              |                 |          | •       |
| ć                                                                                      | C acute                                 | c', c<br>c'                                       |                    |                | •              |                |                 |          |         |
| Č                                                                                      | C hacek                                 | C V C<br>C V<br>C v                               |                    |                | •              |                |                 |          |         |
| Ð                                                                                      | D with stroke,<br>Capital Icelandic Eth | D –                                               |                    | •              | •              |                |                 |          |         |
| Ď                                                                                      | D hacek                                 | D V D<br>D V<br>D v                               |                    |                | •              |                |                 |          |         |

WY ASCII<sup>14</sup>

PC Standard

#### Composing Characters in Multinational Mode (ANSI Personalities)

B-22

In UNIX Console personality, do not refer to Table B-7. Refer to Table B-5 instead. In multinational mode, the characters you can compose depend on the user-preferred supplemental character set (UPSS) setting of the Char Set setup parameter (ANSI 1 menu). Table B-7 lists all the composable characters and identifies which UPSS character set(s) support each character.

You can compose characters with a two-or three-key sequence in any keyboard language.

- Two-key sequences are supported in all keyboard languages that contain the specific nonspacing diacritical mark that introduces the sequence.
- Three-key sequences are supported in all keyboard languages when the Corner Key setup parameter (Keyboard menu) is set to *compose*.

To compose a character,

1 Find the character you want to compose in the first column of the table.

2 Make sure it is available for your current UPSS set.

**3** Refer to the third column for the two-key or three-key sequence that composes the character.

To compose the character with a two-key sequence, enter the two characters shown under "2-Key" *in the order shown*.

For example, to compose  $\dot{a}$  when Char Set is set to *Multinational*, press  $\uparrow$  first and then  $\blacksquare$ .

To compose the character with a three-key sequence, first press and release Funct ([Compose Character], [Alt] *left*), then enter the two characters shown under "3-Key" in any order.

For example, to compose  $\dot{a}$  with a three-key sequence when Char Set is set to *Multinational*, press and release Funct (Compose Character, Alt left), then press `` and ``a` in any order.

| Parameter                                                                              | Explanation                                                                                                    |                                           |  |
|----------------------------------------------------------------------------------------|----------------------------------------------------------------------------------------------------|-------------------------------------------|--|
| Corner Key <sup>3</sup>                                                                | Pressing the corner key                                                                                                    |                                           |  |
| Funct                                                                                  | With an alphanumeric ke<br>SOH, the alphanumeric<br>an ASCII CR                                                                                        | ey sends an ASCII<br>key's ASCII code, ar |  |
| Hold                                                                                   | Freezes the current data on the screen until the key is pressed again                                                                                  |                                           |  |
| Compose <sup>4</sup>                                                                   | In sequence with certain other keys, composes nonstandard characters                                                                                   |                                           |  |
| Meta                                                                                   | With an alphanumeric key, sends the other key's code with the high bit set                                                                             |                                           |  |
| Kpd Compose                                                                            | With one or more keys on the numeric keypad,<br>sends the hexadecimal equivalent of the<br>decimal number entered                                      |                                           |  |
| Alt Legend <sup>5</sup>                                                                | With certain other keys, selects the alternate<br>character shown on the right side or front face<br>of the key on some <i>international keyboards</i> |                                           |  |
| Codepg <sup>6, 7</sup>                                                                 | The terminal displays 8-bit selected PC character set:                                                                                                 | characters from the                       |  |
| <b>PC Wyse ASCII<sup>8</sup></b><br>PC Multinat'l<br>PC Multilingual<br>PC Fr/Canadian | PC Norwegian<br>PC Spanish<br>PC Portuguese<br>PC Slavic                                                                                               | PC Cyrillic<br>PC Turkish<br>PC Polish    |  |
| ASCII <sup>9</sup>                                                                     | The terminal displays 8-bit                                                                                                    | characters                                |  |
| National 7-bit <sup>10</sup>                                                           | As 7-bit national replace according to the selected                                                                                                    | ment characters<br>keyboard language      |  |
| Multinational <sup>11</sup>                                                            | From the 8-bit character<br>Codepg setup parameter                                                                                                    | set selected by the                       |  |
| ASCII Font <sup>12, 13</sup>                                                           | The terminal displays 7-bit                                                                                                    | characters from the                       |  |

control characters

ASCII character set containing line-drawing

True PC code page character set

Parameter

Down Key 15

CTRL V

CTRL J

| Table B-6         Compose Ch           Composed         Character           Description |
|-----------------------------------------------------------------------------------------|
| French Canadian Keybo<br>à a grave                                                      |
| â a circumflex<br>è e grave                                                             |
| é e acute<br>ê e circumflex                                                             |

1. If Comm parameter is set to BLK, HBLK, or local, the terminal sends ASCII key codes regardless of the setting of this parameter.

the last line of the page

the bottom of the page

When  $[\mathbf{v}]$  is pressed, the cursor moves down one line in the current column. When the cursor attempts to move past the last line of the page, the

Remains fixed and the cursor stops at

Normally scrolls up, deleting the first line of the page and creating a new line at

- 2. Not supported in the default Wyse 50 personality.
- 3. [Funct] on the ASCII keyboard, [Compose Character] on the 105-Key ANSI keyboard, and [Alt] left on the Enhanced PC-style keyboard.
- 4. Entering an ANSI personality forces compose as the default setting.

Table 3 Keyboard Menu Setup Parameters, Continued

Explanation

data

- 5. Selection applies only to 105-Key ANSI international keyboards and International Enhanced PC-style keyboards.
- 6. Parameter available only in the following personalities, and then only if the terminal is in multinational mode (ASCII parameter set to multinational): Wyse 60, Wyse 120, Wyse 120+, Wyse 150, Wyse 150+, PC Term, and UNIX Console.
- 7. Entering PC Term or UNIX Console personality forces a selection appropriate for the keyboard language. Once in the personality, any character set can be selected.
- 8. Selection forced on entering Wyse 60, Wyse 120, Wyse 120+, Wyse 150, or Wyse 150+ personality from any other personality. Once in the personality, any character set can be selected. The selection is not supported in PC Term or UNIX Console personality.
- 9. Parameter available only in the following personalities: Wyse 60, Wyse 120, Wyse 120+, Wyse 150, Wyse 150+, PC Term.
- 10. Selection forced on entering Wyse 60, Wyse 120, Wyse 120+, Wyse 150, or Wyse 150+ personality from any other personality. Once in the personality, multinational can be selected.
- 11. Selection forced on entering PC Term personality. Once in the personality, national 7-bit can be selected.
- 12. Ignored in PC Term personality.
- 13. Parameter available only in the following personalities, and then only if the terminal is in multinational mode (ASCII parameter set to multinational): Wyse 60, Wyse 120, Wyse 120+, Wyse 150, Wyse 150+.
- 14. Selection forced on entering Wyse 60, Wyse 120, Wyse 120+, Wyse 150, or Wyse 150+ personality from any other personality. Once in the personality, the PC Standard character set can be selected.
- 15. TVI 905 personality only.

| Table B-6             | Table B-6         Compose Character Sequences: National Mode (ANSI Personalities), Continued |                                  |                                |                       |              |                                |                   |  |
|-----------------------|----------------------------------------------------------------------------------------------|----------------------------------|--------------------------------|-----------------------|--------------|--------------------------------|-------------------|--|
| Composed<br>Character | Description                                                                                  | 3-Key<br>Sequence <sup>1</sup> S | 2-Key<br>sequence <sup>2</sup> | Composed<br>Character | Description  | 3-Key<br>Sequence <sup>1</sup> | 2-Key<br>Sequence |  |
| French Ca             | nadian Keyboa                                                                                | rd                               |                                |                       |              |                                |                   |  |
| à                     | a grave                                                                                      | ` a                              | ` a                            | î                     | i circumflex | ^ i                            | ^ i               |  |
| â                     | a circumflex                                                                                 | ^ a                              | ^ a                            | ô                     | o circumflex | ^ o                            | ^ o               |  |
| è                     | e grave                                                                                      | ` е                              | ` е                            | ù                     | u grave      | <u>\</u> u                     | ` u               |  |
| é                     | e acute                                                                                      | ′ e                              |                                | û                     | u circumflex | ^ u                            | ^ u               |  |
| ê                     | e circumflex                                                                                 | ^ e                              | ^ e                            | ç                     | c cedilla    | , c                            |                   |  |
| Latin Ame             | rican Keyboard                                                                               |                                  |                                |                       |              |                                |                   |  |
| á                     | a acute                                                                                      | ′ a                              | ' a                            | ñ                     | n tilde      | ~ n                            |                   |  |
| é                     | e acute                                                                                      | ′ e                              | ′ e                            | ú                     | u acute      | ′ u                            |                   |  |
| í                     | i acute                                                                                      | ′ i                              | ′ i                            | ü                     | u umlaut     | " u                            |                   |  |
| Portugues             | e Keyboard                                                                                   |                                  | ,                              |                       |              |                                |                   |  |
| <b>,</b> <sup>–</sup> | Apostrophe                                                                                   | ′ SP                             |                                | ã                     | a tilde      | a ~                            | ~ a               |  |
| Ã                     | A tilde                                                                                      | A ~                              | ~ A                            | Õ                     | o tilde      | o ~                            | ~ o               |  |
| Õ                     | O tilde                                                                                      | o ~                              | ~ 0                            |                       |              |                                |                   |  |
| Spanish Ke            | eyboard                                                                                      |                                  |                                |                       |              |                                |                   |  |
| £                     | Pound <sup>3</sup>                                                                           | L –                              |                                | §                     | Section      | O S                            |                   |  |
|                       |                                                                                              | L =                              |                                |                       |              | ! S                            |                   |  |
| o                     | Degree                                                                                       | <u>^ 0</u>                       |                                |                       |              |                                |                   |  |
| Swedish K             | eyboard                                                                                      | •                                |                                | <b>.</b>              |              |                                |                   |  |
| Ű                     | U umlaut                                                                                     | " U                              |                                | É                     | E acute      | ′ E                            |                   |  |
| ü                     | u umlaut                                                                                     | " u                              |                                | é                     | e acute      | ′ e                            |                   |  |

Composing Characters

Swiss (French/German) Keyhoard

| 33 (FICHUN/GCIMAN) NC | yuuaiu     |            |   |              |            |     |          |
|-----------------------|------------|------------|---|--------------|------------|-----|----------|
| e circumflex          | ́^е        | ^ e        | ù | u grave      | <u>۱</u> и | ' u | 00000000 |
| i circumflex          | ^ i        | ^ i        | û | u circumflex | ^ u        | ^ u |          |
| o circumflex          | ^ <u>0</u> | ^ <u>0</u> |   |              |            |     |          |

1. First press the corner key. The other two keys can be pressed in any order.

- 2. Any sequence in this column can also be used to compose a three-key sequence. The difference is that for a two-key sequence, the two keys must be pressed in the order shown in this column; for a three-key sequence, you must first press the corner key, but the two keys can be pressed in any order.
- 3. Alphabetic keys can be entered in uppercase or lowercase.

B-21

- Appendix B
- **5** Enter the two characters from the column that lists the three-key sequence. The two characters can be entered in any order.

For example, to compose  $\dot{a}$  on the French Canadian keyboard, press and release Funct (Compose Character, Att left), then press  $\uparrow$  and  $\blacksquare$  in any order.

To compose a character with a two-key sequence,

- 1 Find your keyboard language in Table B-6.
- 2 Find the character you want to compose in the "Composed Character" column of the table.
- **3** If there is a two-key sequence, and your keyboard language supports the indicated diacritical mark (see Tables B-1, B-2, and B-3), enter the characters *in the order shown*.

For example, to compose  $\dot{a}$  on the French Canadian keyboard, press if first and then a.

| Table B-6             | Compose Cha                | aracter Seq                    | uences: Nat                    | tional Mode           | (ANSI Persona         | lities)                        |                                |
|-----------------------|----------------------------|--------------------------------|--------------------------------|-----------------------|-----------------------|--------------------------------|--------------------------------|
| Composed<br>Character | Description                | 3-Key<br>Sequence <sup>1</sup> | 2-Key<br>Sequence <sup>2</sup> | Composed<br>Character | Description           | 3-Key<br>Sequence <sup>1</sup> | 2-Key<br>Sequence <sup>2</sup> |
| Dutch Key             | board                      |                                |                                |                       |                       |                                |                                |
| 1/4                   | One-fourth <sup>2</sup>    | 14                             |                                | ij                    | i j sign <sup>2</sup> | i j                            |                                |
| 1⁄2                   | One-half <sup>2</sup>      | 1 2                            |                                | f                     | Florin <sup>2</sup>   | f –                            |                                |
| ,                     | Acute accent               | 1 1                            |                                |                       | Vertical line         | 1 ^                            |                                |
| 3/4                   | Three-fourths <sup>2</sup> | 3 4                            |                                | ••                    | Diaeresis (umlaut)    | " ^                            |                                |
| Finnish Ke            | yboard                     |                                |                                |                       |                       |                                |                                |
| é                     | e acute                    | ′ e                            |                                |                       |                       |                                |                                |
| French/Be             | lgian/Flemish ł            | Keyboard                       |                                |                       | -                     |                                | -                              |
| £                     | Pound <sup>3</sup>         | L –                            |                                |                       |                       |                                |                                |

| Parameter                 | Explanation                                                                            |
|---------------------------|----------------------------------------------------------------------------------------|
| Comm                      | The terminal's communication mode is                                                   |
| FDX                       | Full-duplex                                                                            |
| BLK                       | Block                                                                                  |
| HDX <sup>1</sup>          | Half-duplex                                                                            |
| HBLK                      | Half-duplex block                                                                      |
| Local                     | Local                                                                                  |
| Mdm Rc Hsk                | The terminal controls the receipt of data from a device connected to the Modem port by |
| None                      | No handshaking protocol                                                                |
| XON-XOFF/XPC <sup>2</sup> | XON/XOFF or XPC software handshaking                                                   |
| DTR                       | DTR hardware handshaking (raising and lowering the voltage on the DTR line)            |
| Both <sup>2</sup>         | Both hardware and software handshaking                                                 |
| Aux Rc Hsk                | The terminal controls the receipt of data from a device connected to the Aux port by   |
| None                      | No handshaking protocol                                                                |
| XON-XOFF/XPC <sup>2</sup> | XON/XOFF or XPC software handshaking                                                   |
| DSR                       | DSR hardware handshaking (raising and lowering the voltage on the DSR line)            |
| Both <sup>2</sup>         | Both hardware and software handshaking                                                 |
| Xmt Lim                   | The terminal sends data through the host port                                          |
| None                      | As fast as the baud rate allows                                                        |
| 35 cps                    | At a maximum 35 characters per second                                                  |
| 60 cps                    | At a maximum 60 characters per second                                                  |
| 150 cps                   | At a maximum 150 characters per second                                                 |
| Mdm Rc Hsk Level          | If receive handshaking is active, the terminal handshakes through the host port when   |
| 192                       | 192 characters are in the buffer                                                       |
| 128                       | 128 characters are in the buffer                                                       |
| 64                        | 64 characters are in the buffer                                                        |

| Table 4 COMM Menu Setup Parameters, Continued |                                                                                                    |  |  |  |  |
|-----------------------------------------------|----------------------------------------------------------------------------------------------------|--|--|--|--|
| Parameter                                     | Explanation                                                                                         |  |  |  |  |
| Send ACK                                      | After executing certain commands, the terminal                                                      |  |  |  |  |
| On                                            | Sends an ASCII ACK character to the host port when the operation is complete                        |  |  |  |  |
| Off                                           | Sends no acknowledgment                                                                             |  |  |  |  |
| Answerback Mode                               | In response to an ASCII ENQ character, the terminal                                                 |  |  |  |  |
| Off                                           | Sends no answerback message                                                                         |  |  |  |  |
| On                                            | Automatically sends the answerback message<br>to the host (see "Defining an Answerback<br>Message") |  |  |  |  |
| Mdm Xmt Hsk <sup>3</sup>                      | When sending data to a device connected to the Modem port, the terminal                             |  |  |  |  |
| None <sup>4</sup>                             | Ignores all incoming software handshaking codes                                                     |  |  |  |  |
| XON-XOFF                                      | Responds to XON/XOFF software handshaking and DSR hardware handshaking                              |  |  |  |  |
| Aux Xmt Hsk <sup>3</sup>                      | When sending data to a device connected to the Aux port, the terminal                               |  |  |  |  |
| None <sup>4</sup>                             | Ignores all incoming software handshaking codes                                                     |  |  |  |  |
| XON-XOFF                                      | Responds to XON/XOFF software handshaking and DTR hardware handshaking                              |  |  |  |  |
| 1. Don't select this setting                  | unless you know it is required; duplicated characters will                                          |  |  |  |  |

1. Don't select this setting unless you know it is required; duplicated characters will appear on the screen if the host also echoes the data. Setting is invalid if Keycode parameter is set to *scan*.

2. Software handshaking is XON-XOFF if Keycode parameter is set to ASCII, XPC if Keycode parameter is set to scan.

3. Don't change the default setting (*none*) unless another setting is specifically required by your system installation. Set to XON-XOFF to be fully DEC-compatible when the terminal is in an ANSI personality.

4. Terminal always responds to hardware handshaking if port is configured as printer port.

| Table B-5 | Compose Character Sequences | Multinational Mode ( | ersonalities): C | ontinued |
|-----------|-----------------------------|----------------------|------------------|----------|

| Comp.<br>Char. | Description | Sequence<br>3-Key <sup>1</sup> | 2-Key <sup>2</sup> | PC<br>Multi-<br>nat. | PC<br>Multi-<br>ling. | PC<br>Fr.<br>Can. | PC<br>Norw. | PC<br>Span. | PC<br>Port. | PC<br>Slav. | PC<br>Cyrii. | PC<br>Turk. | PC<br>Pol. |
|----------------|-------------|--------------------------------|--------------------|----------------------|-----------------------|-------------------|-------------|-------------|-------------|-------------|--------------|-------------|------------|
| }              | Right brace | ) –                            |                    | •                    | ٠                     | •                 | •           | •           | •           | •           | •            | •           | •          |
| ~              | Tilde       | ~ SP                           | ∼ SP               | •                    | •                     | •                 | •           | •           | •           | •           | •            | •           | •          |

1. First press the corner key. The other two keys can be pressed in any order.

2. Any sequence in this column can also be used to compose a 3-key sequence. The difference is that for a 2-key sequence, the two keys must be pressed in the order shown in this column; for a 3-key sequence, you must first press the corner key, but the two keys can be pressed in any order.

3. Alphabetic characters can be entered in uppercase or lowercase.

4. Available only in the following keyboard languages: Czech, Hungarian, Polish, Romanian, Slovak, SCS, Turkish, and Russian.

5. Not available in the following keyboard languages: Czech, Hungarian, Polish, Romanian, Slovak, SCS, Turkish, and Russian.

.

| COMPOSING CHARACTERS<br>IN ANSI PERSONALITIES | You can compose characters in national mode in all ANSI personalities except UNIX Console.                                                                                                    |
|-----------------------------------------------|----------------------------------------------------------------------------------------------------|
|                                               | In multinational mode, you can compose characters in VT220 and UNIX Console personalities only.                                                                                                    |
|                                               | Note Because UNIX Console personality, unlike other ANSI personalities, displays characters from PC character sets, refer to Table B-5 for the characters you can compose.                                    |
| Composing Characters in National Mode (ANSI   | In national mode, the characters you can compose depend on your keyboard language.                                                                                                    |
| Personalities)                                | Table B-6 lists the characters you can compose in each keyboard<br>language. Only the characters that you might want to compose are<br>listed—that is, characters that don't already appear on your keyboard. |
|                                               | To compose a character with a three-key sequence,                                                                                                    |
|                                               | 1 Set the Corner Key setup parameter to compose.                                                                                                    |
|                                               | 2 Find your keyboard language in Table B-6.                                                                                                    |
|                                               | <b>3</b> Find the character you want to compose in the "Composed Character" column of the table.                                                                                                    |
|                                               | 4 Press and release Funct (Compose Character, Alt left).                                                                                                    |

| Table          | B-5 Compose Chara                 | icter  | Sequer                     | nces: N            | luitina              | ationa                | l Mod             | e (AS       |             | erson       | alities     | s), Co       | ntinue      | ed         |
|----------------|-----------------------------------|--------|----------------------------|--------------------|----------------------|-----------------------|-------------------|-------------|-------------|-------------|-------------|--------------|-------------|------------|
| Comp.<br>Char. | Description                       | 3-Ke   | Sequence<br>y <sup>1</sup> | 2-Key <sup>2</sup> | PC<br>Multi-<br>nat. | PC<br>Multi-<br>ling. | PC<br>Fr.<br>Can. | PC<br>Norw. | PC<br>Span. | PC<br>Port. | PC<br>Slav, | PC<br>Cyrii. | PC<br>Turk. | PC<br>Pol. |
| f              | Florin                            | f      |                            |                    | •                    | •                     | •                 | •           |             |             |             |              |             | •          |
| ¢              | Copyright <sup>3</sup>            | C<br>C | O<br>0                     |                    |                      | •                     |                   |             |             |             |             |              | •           |            |
| ®              | Registered trademark <sup>3</sup> | R      | 0                          |                    |                      | •                     |                   |             |             |             |             |              | •           |            |
| μ              | Micro <sup>3</sup>                | 1      | U                          |                    | •                    | •                     | •                 | •           | •           | •           |             |              | •           | •          |
| 7              | Logical not                       | -      | ,                          |                    | •                    | ٠                     | ٠                 | •           |             | ٠           |             |              | ٠           | •          |
|                | Quotation mark                    |        | SP                         | - SP               | •                    |                       |                   | •           | •           | ٠           |             | •            |             | •          |
| #              | Number/pound                      | +      | +                          |                    | •                    | •                     | ٠                 | •           | •           | •           | •           | •            | •           | •          |
| •              | Apostrophe                        | •      | SP                         | ' SP <sup>5</sup>  | •                    | •                     | ٠                 | •           | •           | •           | ٠           | •            | ٠           | •          |
| @              | At <sup>3</sup>                   | Α      | Α                          |                    | •                    | •                     | •                 | •           | •           | •           | •           | ٠            | ٠           | ٠          |
| •              | Grave accent                      | •      | SP .                       | SP                 | •                    | •                     | •                 | •           | ٠           | •           | •           | •            | •           | •          |
| [              | Left bracket                      | (      | (                          |                    | •                    | •                     | •                 | •           | •           | ٠           | •           | •            | •           | ٠          |
| I              | Backslash                         | 1      | /<br><                     |                    | •                    | •                     | •                 | •           | •           | •           | •           | •            | •           | •          |
| ]              | Right bracket                     | )      | )                          |                    | •                    | •                     | •                 | •           | •           | •           | •           | •            | •           | ٠          |
| ^              | Circumflex                        | ^      | SP                         | ∧ SP               | •                    | •                     | •                 | •           | •           | •           | •           | •            | •           | •          |
| {              | Left brace                        | (      | -                          |                    | •                    | •                     | •                 | •           | •           | •           | •           | •            | •           | •          |
| I              | Vertical line                     | 1      | ^                          | ^ /                | •                    | •                     | •                 | •           | •           | •           | •           | •            | •           | •          |

WY-55/ES User's Guide

.

.

| Parameter                     |                       | Exp                | lanation                    | ı                         |                                          |
|-------------------------------|-----------------------|--------------------|-----------------------------|---------------------------|------------------------------------------|
| Mdm Baud                      | Rate                  | The<br>tran        | Modem<br>smitted            | port baud<br>and receiv   | l rate (rate at which data is<br>red) is |
| <b>9600</b><br>19200<br>38400 | 57600<br>115200<br>50 | 75<br>110<br>134.5 | 150<br>300<br>600           | 1200<br>1800<br>2400      | 4800                                     |
| Aux Baud R                    | late                  | The<br>tran        | Aux por<br>smitted          | rt baud rat<br>and receiv | e (rate at which data is<br>ed) is       |
| <b>9600</b><br>19200<br>38400 | 57600<br>115200<br>50 | 75<br>110<br>134.5 | 150<br>300<br>600           | 1200<br>1800<br>2400      | 4800                                     |
| Host Port                     |                       | The<br>the         | icates with the host throug |                           |                                          |
| Modem F                       | ort                   | Ν                  | 1odem p                     | ort                       |                                          |
| Aux Port                      |                       | A                  | ux port                     |                           |                                          |
| Mdm Data/                     | Parity                | The<br>with        | termina                     | l sends da                | ta through the Modem por                 |
| 8/None                        |                       | 8.                 | -bit data                   | , no parity               |                                          |
| 8/Space                       |                       | 8-                 | -bit data                   | , space par               | rity                                     |
| 8/Odd                         |                       | 8-                 | -bit data                   | , odd parit               | у                                        |
| 8/Even                        |                       | 8-                 | -bit data                   | , even pari               | ity                                      |
| 8/Mark                        |                       | 8-                 | -bit data                   | , mark par                | ity                                      |
| 7/None                        |                       | 7-                 | -bit data                   | , no parity               | •                                        |
| 7/Space                       |                       | 7.                 | -bit data                   | , space par               | rity                                     |
| 7/Odd                         |                       | 7-                 | bit data                    | , odd parit               | у                                        |
| 7/Even                        |                       | 7-                 | -bit data                   | , even pari               | ity                                      |
| 7/Mark                        |                       | 7-                 | bit data                    | , mark par                | ity                                      |

17

B-18

**Basic Terminal Operation** 

| Table 5 Ports Menu    | Setup Parameters, Continued                                            |
|-----------------------|------------------------------------------------------------------------|
| Parameter             | Explanation                                                            |
| Aux Data/Parity       | The terminal sends data through the Aux port with                      |
| 8/None                | 8-bit data, no parity                                                  |
| 8/Space               | 8-bit data, space parity                                               |
| 8/Odd                 | 8-bit data, odd parity                                                 |
| 8/Even                | 8-bit data, even parity                                                |
| 8/Mark                | 8-bit data, mark parity                                                |
| 7/Space               | 7-bit data, space parity                                               |
| 7/Odd                 | 7-bit data, odd parity                                                 |
| 7/Even                | 7-bit data, even parity                                                |
| 7/Mark                | 7-bit data, mark parity                                                |
| 7/None                | 7-bit data, no parity                                                  |
| Printer Attached      | When a print command is received by the terminal, the terminal         |
| On                    | Sends incoming data to the Aux port                                    |
| Off                   | Ignores the print command                                              |
| Serial <sup>1</sup>   | Sends incoming data to the Aux port                                    |
| Parallel <sup>1</sup> | Sends incoming data to the Parallel port                               |
| None <sup>1</sup>     | Ignores the print command                                              |
| Mdm Stop Bits         | The terminal sends and receives characters through the Modem port with |
| 1                     | 1 stop bit                                                             |
| 2                     | 2 stop bits                                                            |
| Aux Stop Bits         | The terminal sends characters through the Aux port with                |
| 1                     | 1 stop bit                                                             |
| 2                     | 2 stop bits                                                            |

| Table          | Table B-5         Compose Character Sequences: Multinational Mode (ASCII Personalities), Continued |             |                            |                         |                      |                       |                   |             |             |             |             |              |             |            |
|----------------|----------------------------------------------------------------------------------------------------|-------------|----------------------------|-------------------------|----------------------|-----------------------|-------------------|-------------|-------------|-------------|-------------|--------------|-------------|------------|
| Comp.<br>Char. | Description                                                                                        | 3-K         | Sequenc<br>ey <sup>1</sup> | e<br>2-Key <sup>2</sup> | PC<br>Multi-<br>nat. | PC<br>Multi-<br>ling. | PC<br>Fr.<br>Can. | PC<br>Norw. | PC<br>Span. | PC<br>Port. | PC<br>Slav. | PC<br>Cyril. | PC<br>Turk. | PC<br>Pol. |
| <<             | Left angle brackets                                                                                | <           | <                          |                         | •                    | •                     | •                 | •.          | •           | •           | •           |              | •           | •          |
| >>             | Right angle brackets                                                                               | >           | >                          |                         | •                    | •                     | •                 |             | •           | •           | •           |              | •           | •          |
| ±              | Plus or minus                                                                                      | +           | -                          |                         | •                    | •                     | •                 | •           | •           | •           |             |              | •           | •          |
| +              | Division sign                                                                                      | -           | :                          |                         | •                    | •                     | •                 | •           | •           | •           | •           |              | •           | •          |
| ×              | Multiplication sign                                                                                | x           | x                          |                         |                      | •                     |                   |             |             |             | •           |              | •           |            |
| 1              | Superscript 1                                                                                      | 1           | ^                          | ^ 1                     |                      | •                     |                   |             |             |             |             |              | •           |            |
| 2              | Superscript 2                                                                                      | 2           | ^                          | <b>^</b> ⋅ 2            | •                    | •                     | •                 | •           | •           | ٠           |             |              | •           | •          |
| Э              | Superscript 3                                                                                      | 3           | ^                          | ^ 3                     |                      | •                     | •                 |             |             |             |             |              | •           |            |
| 1⁄2            | One-half                                                                                           | 1           | 2                          |                         | •                    | •                     | •                 | •           | •           | ٠           |             |              | •           | •          |
| 1⁄4            | One-fourth                                                                                         | 1           | 4                          |                         | •                    | •                     | •                 | •           | •           | •           |             |              | •           | •          |
| 3⁄4            | Three-fourths                                                                                      | 3           | 4                          |                         |                      | •                     | •                 |             |             |             |             |              | •           |            |
| 1              | Broken bar                                                                                         | !           | î                          | ^ !                     |                      | •                     | •                 |             |             |             |             |              | •           |            |
| ā              | Feminine ordinal <sup>3</sup>                                                                      | Α           | -                          |                         | •                    | •                     |                   | •           | •           | ٠           |             |              | •           |            |
| õ              | Masculine ordinal <sup>3</sup>                                                                     | 0           | -                          |                         | •                    | •                     |                   | •           | •           | •           |             |              | •           |            |
| ş              | Section <sup>3</sup>                                                                               | S<br>S<br>S | !<br>O<br>0                |                         |                      | •                     | •                 |             |             |             | •           |              | •           | •          |
| q              | Paragraph <sup>3</sup>                                                                             | P           | !                          |                         |                      | •                     | •                 |             |             |             |             |              | •           |            |

| Table          | B-5 Compose Chara         | cter          | Sequer                     | nces: M                  | lultina              | tiona                 | i Mod             | e (AS       | CII Pe      | erson       | alities     | s), Co       | ntinue      | ed         |
|----------------|---------------------------|---------------|----------------------------|--------------------------|----------------------|-----------------------|-------------------|-------------|-------------|-------------|-------------|--------------|-------------|------------|
| Comp.<br>Char. | Description               | 3-Ke          | Sequence<br>V <sup>1</sup> | 2-Key <sup>2</sup>       | PC<br>Multi-<br>nat. | PC<br>Multi-<br>ling. | PC<br>Fr.<br>Can. | PC<br>Norw. | PC<br>Span. | PC<br>Port. | PC<br>Slav. | PC<br>Cyril. | PC<br>Turk. | PC<br>Pol. |
| ¢              | Cent <sup>3</sup>         | C<br>C        | 1                          |                          | •                    | •                     | •                 |             |             | •           |             |              | ٠           |            |
| ¥              | Yen <sup>3</sup>          | Y<br>Y        | -                          |                          | •                    | ٠                     |                   |             | ``          |             |             |              | •           | ٠          |
| i              | Inverted exclamation mark | !             | !                          |                          | •                    | •                     |                   | •           | •           | •           |             |              | •           | •          |
| i              | Inverted question mark    | ?             | ?                          |                          | •                    | ٠                     |                   | •           | •           | ۲           |             |              | ۲           |            |
| •              | Soft hyphen (SHY)         | -             | -                          |                          |                      | •                     | •                 |             |             |             | •           |              | •           |            |
|                | Acute accent              | ,<br>,        | ,<br>1                     | , ,<br>• SP <sup>4</sup> |                      | •                     | •                 |             |             |             | •           |              | •           |            |
| **             | Double acute              | ., ,          | •                          | " SP                     |                      |                       |                   |             |             |             | •           |              |             |            |
| ¢              | Ogonek                    |               |                            | ۰ SP                     |                      |                       |                   |             |             |             | •           |              |             |            |
| ł              | Cedilla                   | ,             | ,                          | , SP                     |                      | •                     | •                 |             |             |             | •           |              | •           |            |
| ~              | Hacek                     |               |                            | ∨ SP                     |                      |                       |                   |             |             |             | •           |              |             |            |
| -              | Breve                     |               |                            | - SP                     |                      |                       |                   |             |             |             | •           |              | •           |            |
| 0              | Ring or degree            | 0<br>SP<br>SP | *<br>0                     | ° 0<br>SP                | •                    | •                     | •                 | •           | •           | •           | •           | •            | ٠           | •          |
| •              | Umlaut                    | <br>11        | "<br>II                    | " "<br>" SP              |                      | •                     | •                 |             |             |             | ٠           |              | •           |            |
| -              | Macron                    | -             | ^<br>^                     | ^<br>^                   |                      | •                     |                   |             |             |             |             |              |             |            |
| •              | Middle dot                | ^             | •                          | <u>^</u> .               | •                    | •                     | •                 | •           | •           | •           | •           | •            | •           | •          |

| Parameter                                                                                                    | Explanation                                                                      |
|----------------------------------------------------------------------------------------------------|----------------------------------------------------------------------------------|
| Nulls Suppress                                                                                                    | When receiving data from the host to be passed to the printer port, the terminal |
| On                                                                                                    | Strips incoming null characters                                                  |
| Table 5       Ports N         Parameter       Nulls Suppress         On       Off <sup>2</sup> L. ES models only. See       See         2. Not supported in the support of the support of the support | Processes null characters as valid data                                          |

| Table 6 Miscellan    | eous Menu Setup Parameters                                                                                                    |
|----------------------|----------------------------------------------------------------------------------------------------|
| Parameter            | Explanation                                                                                                    |
| WPRT Intensity       | Write-protected characters appear                                                                                                    |
| Dim                  | Dim                                                                                                    |
| Dim/Inv <sup>1</sup> | Dim and invisible                                                                                                    |
| Normal               | Normal                                                                                                    |
| $Blank^1$            | Invisible                                                                                                    |
| Blk End              | When the terminal sends a block of data to the host, the                                                                                        |
| US/CR                | Line terminator is an ASCII US character;<br>block terminator is an ASCII CR character                                                          |
| CRLF/ETX             | Line terminators are the ASCII CR and LF characters; block terminator is an ASCII ETX character                                                 |
| Margin Bell          | The terminal's bell                                                                                                    |
| Off                  | Is silent when the cursor approaches the right margin                                                                                           |
| On                   | Rings when the cursor reaches the column<br>where the bell is set (default is column 72 in<br>80-column mode, column 124 in 132-column<br>mode) |

| Table 6 Miscella  | aneous Menu Setup Parameters, Continued                                       |  |  |  |  |  |
|-------------------|-------------------------------------------------------------------------------|--|--|--|--|--|
| Parameter         | Explanation                                                                   |  |  |  |  |  |
| WPRT Rev          | The appearance of write-protected characters against the screen background is |  |  |  |  |  |
| Off               | The same as set by the Display parameter (Display menu)                       |  |  |  |  |  |
| On                | The reverse of the setting of the Display parameter                           |  |  |  |  |  |
| Attribute         | Display attributes are                                                        |  |  |  |  |  |
| Char <sup>2</sup> | Assigned to each character as it is entered                                   |  |  |  |  |  |
| Line <sup>1</sup> | Active to the end of the line                                                 |  |  |  |  |  |
| Page <sup>3</sup> | Active to the end of the page                                                 |  |  |  |  |  |
| Bell Volume       | The sound of the terminal's bell is                                           |  |  |  |  |  |
| 1                 | A low-pitched beep                                                            |  |  |  |  |  |
| 2                 | A medium-pitched beep                                                         |  |  |  |  |  |
| 3                 | A high-pitched beep                                                           |  |  |  |  |  |
| Off               | Turned off                                                                    |  |  |  |  |  |
| WPRT Undrln       | Write-protected characters are                                                |  |  |  |  |  |
| Off               | Not underlined                                                                |  |  |  |  |  |
| On <sup>1</sup>   | Underlined                                                                    |  |  |  |  |  |
| Multiple Page     | In personalities that support multiple pages of display memory,               |  |  |  |  |  |
| Off               | No more than one page of memory is accessible                                 |  |  |  |  |  |
| On <sup>1</sup>   | All pages are accessible                                                      |  |  |  |  |  |

| Table          | Table B-5         Compose Character Sequences: Multinational Mode (ASCII Personalities), Continued |                  |                             |                    |                      |                       |                   |             |             |             |             |              |             |            |
|----------------|----------------------------------------------------------------------------------------------------|------------------|-----------------------------|--------------------|----------------------|-----------------------|-------------------|-------------|-------------|-------------|-------------|--------------|-------------|------------|
| Comp.<br>Char. | Description                                                                                        | 3-Ke             | Sequence<br>sy <sup>1</sup> | 2-Key <sup>2</sup> | PC<br>Multi-<br>nat. | PC<br>Multi-<br>ling. | PC<br>Fr.<br>Can. | PC<br>Norw. | PC<br>Span. | PC<br>Port. | PC<br>Siav. | PC<br>Cyril. | PC<br>Turk. | PC<br>Pol. |
| ü              | u umlaut .                                                                                         | u<br>u           | ••<br>••                    | " u                | •                    | •                     | •                 | •           | •           | ٠           | •           |              | •           | •          |
| ű              | u double acute                                                                                     | u                | 11                          | " u                |                      |                       |                   |             |             |             | •           |              |             |            |
| û              | u circumflex                                                                                       | u                | ^                           | ^ u                | •                    | •                     | •                 | •           | •           |             |             |              | •           | •          |
| ů              | u ring                                                                                             | u<br>u<br>u<br>u | 0<br>0                      | ° u                |                      |                       |                   |             |             |             | •           |              |             |            |
| ý              | y acute                                                                                            | y<br>y           | /<br>1                      | ́у                 |                      | •                     |                   |             |             |             | •           |              |             |            |
| ÿ              | y umlaut                                                                                           | y<br>y           |                             | " y                | •                    | •                     |                   | •           |             |             |             |              | •           |            |
| ź              | z acute                                                                                            | z<br>z           | ,<br>1                      | ′z                 |                      |                       |                   |             |             |             | •           |              |             | •          |
| ž              | z hacek                                                                                            | z                | v                           | ∨ z                |                      |                       |                   |             |             |             | •           |              |             |            |
| ż              | z dot above                                                                                        | z                | •                           | ·z                 |                      |                       |                   |             |             |             | •           |              |             | •          |
| zł             | zi slash                                                                                           | z                | 1                           |                    |                      |                       |                   |             |             |             |             |              |             | •          |
| ß              | German small sharp s                                                                               | S                | \$                          |                    | •                    | •                     | •                 | •           | •           | •           | •           |              | •           | •          |
| Þ              | Capital Icelandic thorn                                                                            | Т                | Н                           |                    |                      | •                     |                   |             |             |             |             |              |             |            |
| þ              | Small Icelandic thorn                                                                              | t                | h                           |                    |                      | •                     |                   |             |             |             |             |              |             |            |
| a              | Currency <sup>3</sup>                                                                              | X<br>X           | 0<br>0                      |                    |                      | •                     | •                 | •           |             |             | •           | •            | •           |            |
| £              | Pound <sup>3</sup>                                                                                 | L<br>L           |                             |                    | •                    | •                     | •                 | •           | •           | ٠           |             |              | •           |            |

| Tabla          | Table B-5 Compose Character Sequences: Multinational Mode (ASCII Personalities), Continued |                                |                    |                      |                       |                   |             |             |             |             |              |             |            |
|----------------|--------------------------------------------------------------------------------------------|--------------------------------|--------------------|----------------------|-----------------------|-------------------|-------------|-------------|-------------|-------------|--------------|-------------|------------|
| lable          | B-5 Compose Chara                                                                          | acter Sequer                   | nces: N            | านเนิกส              | ationa                |                   | e (AS       |             | erson       | anties      | s), Co       | ntinue      | ea         |
| Comp.<br>Char. | Description                                                                                | Sequence<br>3-Key <sup>1</sup> | 2-Key <sup>2</sup> | PC<br>Multi-<br>nat. | PC<br>Multi-<br>ling. | PC<br>Fr.<br>Can. | PC<br>Norw. | PC<br>Span. | PC<br>Port. | PC<br>Slav. | PC<br>Cyril. | PC<br>Turk. | PC<br>Pol. |
| ò              | o grave                                                                                    | 0                              | ` o                | •                    | •                     |                   | •           | •           | •           |             |              | ٠           |            |
| ó              | o acute                                                                                    | o '<br>o '                     | ' o                | ٠                    | •                     | •                 | •           | e<br>N      | •           | •           |              | •           | ٠          |
| ô              | o circumflex                                                                               | o ^                            | ^ o                | •                    | •                     | •                 | •           | •           | •           | •           |              | •           | ٠          |
| ö              | o umlaut                                                                                   | o "<br>o "                     | <sup></sup> 0      | ٠                    | •                     |                   | ٠           | ٠           |             | •           |              | ٠           | •          |
| õ              | o tilde                                                                                    | 0 ~                            | ~ 0                |                      | •                     |                   |             |             | •           |             |              | •           |            |
| ø              | o slash                                                                                    | o /                            |                    |                      | •                     |                   | •           |             |             |             |              | ٠           |            |
| ŕ              | r acute                                                                                    | I<br>I                         | ŕr                 |                      |                       |                   |             |             |             | •           |              |             |            |
| ř              | r hacek                                                                                    | r v<br>r v                     | ∨ r                |                      |                       |                   |             |             |             | •           |              |             |            |
| ś              | s acute                                                                                    | S<br>S                         | 's                 |                      |                       |                   |             |             |             | •           |              |             | •          |
| ş              | s cedilla                                                                                  | s,                             | , S                |                      |                       |                   |             |             |             | •           |              | ٠           |            |
| š              | s hacek                                                                                    | s ∨<br>S V                     | × 8                |                      |                       |                   |             |             |             | •           |              |             |            |
| ť              | t hacek                                                                                    | t ∨<br>t v                     | ∨ t                |                      |                       |                   |             |             |             | •           |              |             |            |
| ţ              | t cedilla                                                                                  | t,                             | , t                |                      |                       |                   |             |             |             | •           |              |             |            |
| ù              | u grave                                                                                    | u `                            | ` u                | •                    | •                     | •                 | •           | •           | •           |             |              | •           | •          |
| ú              | u acute                                                                                    | u '                            | ′ u                | •                    | •                     | •                 | •           | •           | •           | •           |              | •           |            |

#### Table 6 Miscellaneous Menu Setup Parameters, Continued

| Parameter       | Explanation                                              |
|-----------------|----------------------------------------------------------|
| Rest/Act. Times | After a period of keyboard activity, the terminal's bell |
| None            | Doesn't signal any rest period                           |
| 5/30            | Signals a 5-minute rest after 30 minutes of activity     |
| 10/30           | Signals a 10-minute rest after 30 minutes of activity    |
| 10/60           | Signals a 10-minute rest after 60 minutes of activity    |
| 15/60           | Signals a 15-minute rest after 60 minutes of activity    |
| 15/120          | Signals a 15-minute rest after 120 minutes of activity   |
| 30/120          | Signals a 30-minute rest after 120 minutes of activity   |

1. Not supported in the default Wyse 50 personality.

 Supported only in hidden attribute personalities (Wyse 60, Wyse 120+, Wyse 120, Wyse 150+, Wyse 150, PC Term, VT 52, VT 100, VT 220, and UNIX Console).

3. Page is the default setting in nonhidden attribute personalities (Wyse 50, Wyse 50+, TVI 910+, TVI 925, TVI 905, ADDS A2, HZ 1500).

| Table 7 ANSI 1 M | Ienu Setup Parameters <sup>1</sup>                      |
|------------------|---------------------------------------------------------|
| Parameter        | Explanation                                             |
| Char Set         | The user-preferred supplemental character set (UPSS) is |
| Multinational    | Multinational Supplemental                              |
| ISO Latin-1      | ISO 8859/1, Latin Alphabet Number 1                     |
| ISO Latin-2      | ISO 8859/2, Latin Alphabet Number 2                     |
| ISO Cyrillic     | ISO 8859/5, Cyrillic                                    |
| Cyrillic         | Cyrillic                                                |
| ISO Latin-5      | ISO 8859/9, Latin Alphabet Number 5                     |
| Turkish          | Turkish                                                 |

| Table 7 ANSI 1 M          | enu Setup Parameters <sup>1</sup> , Continued                                        |
|---------------------------|--------------------------------------------------------------------------------------|
| Parameter                 | Explanation                                                                          |
| Cursor Keys               | The cursor keys send                                                                 |
| Normal                    | Normal cursor movement commands                                                      |
| Application               | Application-specific control codes and escape sequences                              |
| Feature Lock <sup>2</sup> | User preference features                                                             |
| Off                       | Can be redefined by host application programs                                        |
| On                        | Are locked so that they cannot be redefined by the host                              |
| Char Mode                 | The terminal displays 8-bit characters                                               |
| Multinational             | From the 8-bit character set selected by the Char Set parameter                      |
| National                  | As 7-bit national replacement characters according to the selected keyboard language |
| Keypad                    | Numeric keypad keys send                                                             |
| Numeric                   | Numeric or other codes according to the characters on the keycaps                    |
| Application               | Application-specific control codes and escape sequences                              |
| Fkey Lock                 | Redefinable function key definitions                                                 |
| Off                       | Can be redefined by host application programs                                        |
| On                        | Cannot be redefined by host application programs                                     |
| ANSI ID                   | In answer to a host request, the terminal identifies itself as a                     |
| VT 100                    | VT 100-type terminal                                                                 |
| VT 101                    | VT 101-type terminal                                                                 |
| VT 102                    | VT 102-type terminal                                                                 |
| VT 220                    | VT 220-type terminal                                                                 |

| Table          | B-5 Compos    | e Character | Seque                     | nces: N                 | lultina              | ationa                | I Moc             | le (AS      |             | erson       | alities     | s), Co       | ntinue      | ed         |
|----------------|---------------|-------------|---------------------------|-------------------------|----------------------|-----------------------|-------------------|-------------|-------------|-------------|-------------|--------------|-------------|------------|
| Comp.<br>Char. | Description   | 3-Ке        | Sequenc<br>y <sup>1</sup> | e<br>2-Key <sup>2</sup> | PC<br>Multi-<br>nat. | PC<br>Multi-<br>ling. | PC<br>Fr.<br>Can. | PC<br>Norw. | PC<br>Span. | PC<br>Port. | PC<br>Slav. | PC<br>Cyrii. | PC<br>Turk. | PC<br>Pol. |
| ę              | e ogonek      | e<br>e      | د<br>C                    | د e                     |                      |                       |                   |             |             |             | •           |              |             | •          |
| ĕ              | e hacek       | e<br>e      | v<br>v                    | ∨ e                     |                      |                       |                   |             |             |             | •           |              |             |            |
| ğ              | g breve       | g           | -                         | ς g                     |                      |                       |                   |             |             |             |             |              | •           |            |
| ì              | i grave       | i           | ,                         | ` i                     | •                    | •                     |                   | •           | •           | •           |             |              | •           |            |
| í              | i acute       | i<br>i      | ,<br>I                    | 'i                      | •                    | •                     |                   | •           | •           | •           | •           |              | •           |            |
| î              | i circumflex  | i           | ^                         | ^ i                     | •                    | •                     | ٠                 | •           | •           |             | •           |              | •           | •          |
| ï              | i umlaut      | i           | ••                        | " i                     | •                    | •                     | •                 | •           | •           |             |             | •            | •           | •          |
| 1              | i without dot |             | i                         | . i                     |                      |                       |                   |             |             |             |             |              | •           |            |
| ŀ              | l geminada    | 1<br>1      | •<br>*                    |                         |                      |                       |                   |             | •           |             |             |              |             |            |
| i              | l acute       | 1           | 7<br>1                    | ' 1                     |                      |                       |                   |             |             |             | •           |              |             |            |
| ľ              | l hacek       | 1<br>1      | v<br>v                    | × 1                     |                      |                       |                   |             |             |             | •           |              |             |            |
| 1              | l with stroke | 1           | 1                         |                         |                      |                       |                   |             |             |             | •           |              |             | •          |
| ñ              | n tilde       | n           | ~                         | ~ n                     | •                    | •                     |                   | •           | •           | •           |             |              | •           |            |
| ň              | n hacek       | n<br>n      | v<br>v                    | × n                     |                      |                       |                   |             |             |             | •           |              |             |            |
| ń              | n acute       | n<br>n      | ,<br>1                    | 'n                      |                      |                       |                   |             |             |             | •           |              |             | •          |

| Table          | B-5 Compose Char    | octe     | Sequer        | cos: N             | lulting              |                       | Mod               |             |             | areon       | alitio      |              | ntinue      |            |
|----------------|---------------------|----------|---------------|--------------------|----------------------|-----------------------|-------------------|-------------|-------------|-------------|-------------|--------------|-------------|------------|
| Comp.<br>Char. | Description         | 3-Ke     | Sequence      | 2-Key <sup>2</sup> | PC<br>Multi-<br>nat. | PC<br>Multi-<br>ling. | PC<br>Fr.<br>Can. | PC<br>Norw. | PC<br>Span. | PC<br>Port. | PC<br>Slav. | PC<br>Cyril. | PC<br>Turk. | PC<br>Pol. |
| ä              | a umlaut            | a<br>a   | <b></b><br>11 | "a                 | •                    | •                     |                   | •           | ٠           |             | ٠           |              | ٠           | ٠          |
| å              | a ring              | a<br>a   | •<br>*        | °a                 | ٠                    | •                     |                   | ٠           | ì           |             |             |              | a 🔴         |            |
| æ              | ae ligature         | a        | e             |                    | •                    | •                     |                   | •           |             |             |             |              | •           |            |
| ą              | a ogonek            | a<br>a   | ι<br>C        | ٤a                 |                      |                       |                   |             |             |             | •           |              |             | •          |
| ă              | a breve             | а        | u             | ~ a                |                      |                       |                   |             |             |             | •           |              |             |            |
| ç              | c cedilla           | c<br>, c | د<br>۶        | , C                | •                    | •                     | •                 | •           | •           | •           | •           |              | •           | •          |
| ć              | c acute             | c<br>c   | 1             | ć c                |                      |                       |                   |             |             |             | •           |              |             | •          |
| č              | c hacek             | c<br>c   | ∨<br>v        | ∨ c                |                      |                       |                   |             |             |             | •           |              |             |            |
| đ              | d with stroke       | d        |               |                    |                      |                       |                   |             |             |             | •           |              |             |            |
| ð              | Small Icelandic Eth | d        | -             |                    |                      | •                     |                   |             |             |             |             |              |             |            |
| ď              | d hacek             | d<br>d   | v             | × d                |                      |                       |                   |             |             |             | •           |              |             |            |
| è              | e grave             | e        | `             | ` e                | •                    | •                     | •                 | •           | •           | •           |             |              | •           | •          |
| é              | e acute             | e<br>e   | ł             | e                  | •                    | •                     | •                 | •           | •           | •           | •           |              | •           | •          |
| ê              | e circumflex        | e        | ^             | ^ e                | •                    | •                     | •                 | •           | •           | •           | :           |              | •           | •          |
| e              | e umiaut            | e<br>e   | 0             | e                  | •                    | •                     | •                 | •           | •           |             | •           | •            | •           | •          |

.

| Table 7 ANSI 1                                                                       | Menu Setup Parameters <sup>1</sup> , Continued                                                                                                    |
|--------------------------------------------------------------------------------------|----------------------------------------------------------------------------------------------------|
| Parameter                                                                            | Explanation                                                                                                    |
| DEL                                                                                  | The unshifted delete key sends a                                                                                                    |
| DEL/CAN                                                                              | Delete character (DEL), and the shifted key sends a cancel character (CAN)                                                                                            |
| BS/DEL                                                                               | Backspace character (BS), and the shifted key sends a delete character (DEL)                                                                                          |
| Newline <sup>3</sup>                                                                 | When [Return] or [Enter] is pressed, the terminal sends                                                                                                    |
| Off                                                                                  | A carriage return code (CR); cursor moves to start of line                                                                                                    |
| On                                                                                   | Both a carriage return code (CR) and a linefeed code (LF); cursor moves to start of next line                                                                         |
| 1. Parameters on this<br>or VT 52 personal                                           | s setup menu apply only when the terminal is in VT 220, VT 100, ity.                                                                                                  |
| <ol> <li>User preference fe<br/>stops, and keyboar<br/>application progra</li> </ol> | atures are key repeat, scrolling speed, screen background, tab<br>d lock. Locking these features might cause problems for an<br>m that is programmed to control them. |
| <ol> <li>If a linefeed comm</li> </ol>                                               | hand (LF, VT, FF) is received from the host when this parameter                                                                                                    |

3. If a linefeed command (LF, VT, FF) is received from the host when this parameter is set to off, the cursor moves down one line in the same column; if the parameter is set to on, the cursor moves to the start of the next line.

| Table 8 ANSI | 2 Menu Se | etup Parameters <sup>1</sup> |
|--------------|-----------|------------------------------|
|--------------|-----------|------------------------------|

| Parameter    | Explanation                                                                                                    |
|--------------|----------------------------------------------------------------------------------------------------|
| Print        | During a print page or print line operation,                                                                                                    |
| ASCII        | Escape sequences are not sent and non-ASCII characters are replaced with ASCII underline characters                                                      |
| Line Drawing | Escape sequences and control codes are sent,<br>allowing printing of ASCII and line-drawing<br>graphics characters, and character and line<br>attributes |
| All          | Escape sequences and control codes are sent,<br>allowing printing of all characters and<br>attributes, and providing character set<br>information        |

,

| Parameter       | Explanation                                                                         |
|-----------------|-------------------------------------------------------------------------------------|
| Send            | In block transmissions,                                                             |
| All             | Erasable and nonerasable data is sent to the host                                   |
| Erasable        | Only erasable data is sent                                                          |
| Xfer Term       | The terminal transmits blocks of data to the host ending at the                     |
| EOS             | End of the page or line as defined by the send command                              |
| Cursor          | Cursor position                                                                     |
| Print Area      | In a page print operation, the terminal sends to the printer port the data from the |
| Page            | Page                                                                                |
| Scroll Rgn      | Defined scrolling region                                                            |
| Send Area       | In a send page operation, the terminal sends to the host the data from the          |
| Page            | Page                                                                                |
| Scroll Rgn      | Defined scrolling region                                                            |
| Auto Answerback | At power-on, the terminal                                                           |
| Off             | Sends no answerback message                                                         |
| On              | Automatically sends the answerback message to the host                              |
| Print Term      | At the end of a page print operation,                                               |
| None            | No terminator character is sent                                                     |
| FF              | A formfeed character (FF) is sent                                                   |
| Send Term       | At the end of a send page operation,                                                |
| None            | No terminator character is sent                                                     |
| FF              | A formfeed character (FF) is sent                                                   |

.

| Table          | B-5 Compose Chara | icte             | r Sequer                   | nces: N            | lultina              | ationa                | I Mod             | le (AS      |             | erson       | alities     | s), Co       | ntinue      | d          |
|----------------|-------------------|------------------|----------------------------|--------------------|----------------------|-----------------------|-------------------|-------------|-------------|-------------|-------------|--------------|-------------|------------|
| Comp.<br>Char. | Description       | 3-Ke             | Sequence<br><sup>3y1</sup> | 2-Key <sup>2</sup> | PC<br>Multi-<br>nat. | PC<br>Multi-<br>iing. | PC<br>Fr.<br>Can. | PC<br>Norw. | PC<br>Span. | PC<br>Port. | PC<br>Slav. | PC<br>Cyrii. | PC<br>Turk. | PC<br>Pol. |
| Ţ              | T cedilla         | T<br>T           | ა<br>7                     | , Т                |                      |                       |                   |             |             |             | •           |              |             |            |
| Ù              | U grave           | U                | <b>`</b>                   | ` U                |                      | •                     | ٠                 |             |             | •           |             |              | •           |            |
| Ú              | U acute           | U<br>U           | ,<br>I                     | ′U                 |                      | •                     |                   |             | •           | •           | •           |              | •           |            |
| Ü              | U umlaut          | U<br>U           | н<br>Н                     | - U                | ٠                    | ٠                     | •                 | ٠           | •           | •           | •           |              | •           | •          |
| Ű              | U double acute    | U                | <i>``</i>                  | ″ U                |                      |                       |                   |             |             |             | •           |              |             |            |
| Û              | U circumflex      | U                | ^                          | ^ U                |                      | •                     | •                 |             |             |             |             |              | •           |            |
| Ů              | U ring            | U<br>U<br>U<br>U | •<br>O<br>o<br>*           | ° U                |                      |                       |                   |             |             |             | •           |              |             |            |
| Ý              | Y acute           | Y<br>Y           | ,<br>,                     | ′ Y                |                      | ٠                     |                   |             |             |             | •           |              |             |            |
| ź              | Z acute           | Z<br>Z           | ,                          | ′Z                 |                      |                       |                   |             |             |             | •           |              |             | •          |
| Ž              | Z hacek           | Z<br>Z           | v<br>V                     | × Z                |                      |                       |                   |             |             |             | •           |              |             |            |
| Ż              | Z dot above       | Z                | •                          | ·Z                 |                      |                       |                   |             |             |             | ٠           |              |             | •          |
| à              | a grave           | a                | N                          | `a                 | •                    | •                     | •                 | •           | •           | •           |             |              | •           | •          |
| á              | a acute           | a<br>a           | ,                          | ′a                 | •                    | •                     |                   | •           | ٠           | •           | •           |              | •           |            |
| â              | a circumflex      | a                | ^                          | ^ a                | ٠                    | •                     | ٠                 | ٠           | ٠           | •           | •           |              | •           | •          |
| ã              | a tilde           | а                | ~                          | ~ a                |                      | •                     |                   |             |             | •           |             |              | •           |            |

.

| Table          | B-5 Compose Chara | acter  | Sequer                     | nces: N            | lultina              | ationa                | l Moc             | le (AS      |             | erson       | alities     | s), Co       | ntinue      | d          |
|----------------|-------------------|--------|----------------------------|--------------------|----------------------|-----------------------|-------------------|-------------|-------------|-------------|-------------|--------------|-------------|------------|
| Comp.<br>Char. | Description       | 3-Ke   | Sequence<br>y <sup>1</sup> | 2-Key <sup>2</sup> | PC<br>Multi-<br>nat. | PC<br>Multi-<br>ling. | PC<br>Fr.<br>Can. | PC<br>Norw. | PC<br>Span. | PC<br>Port. | PĆ<br>Slav. | PC<br>Cyrii. | PC<br>Turk. | PC<br>Pol. |
| Ñ              | N tilde           | N      | ~                          | ~ N                | •                    | •                     |                   | •           | ٠           | •           |             |              | •           |            |
| Ň              | N hacek           | N<br>N | v<br>v                     | Υ N                |                      |                       |                   |             | •           |             | •           |              |             |            |
| Ń              | N acute           | N<br>N |                            | 'N                 |                      |                       |                   |             |             |             | •           |              |             | •          |
| Ò              | O grave           | 0      | `                          | ` 0                |                      | •                     |                   |             | •           | •           |             |              | •           |            |
| Ó              | O acute           | 0      |                            | ' 0                |                      | •                     |                   |             | •           | ٠           | •           |              | ٠           | •          |
| Ô              | O circumflex      | 0      | ^                          | ^ 0                |                      | •                     | •                 |             |             | •           | •           |              | •           |            |
| Ö              | O umlaut          | 0<br>0 | •<br>11                    | - O                | ٠                    | •                     |                   | •           | ٠           |             | •           |              | ٠           | •          |
| Õ              | O tilde           | 0      | ~                          | ~ 0                |                      | •                     |                   |             |             | •           |             |              | •           |            |
| Ø              | O slash           | 0      | 1                          |                    |                      | •                     |                   | •           |             |             |             |              | •           |            |
| Ŕ              | R acute           | R<br>R | ,                          | 'R                 |                      |                       |                   |             |             |             | •           |              |             |            |
| Ř              | R hacek           | R<br>R | v<br>V                     | × ℝ                |                      |                       |                   |             |             |             | •           |              |             |            |
| Ś              | S acute           | S<br>S | ,<br>1                     | ′S                 |                      |                       |                   |             |             |             | •           |              |             | •          |
| Ş              | S cedilla         | S<br>S | *<br>,                     | . S                |                      |                       |                   |             |             |             | •           |              | •           |            |
| Š              | S hacek           | S<br>S | v<br>V                     | ⊻ S                |                      |                       |                   |             |             |             | •           |              |             |            |
| Ť              | T hacek           | T<br>T | v<br>V                     | Υ T                |                      |                       |                   |             |             |             | •           |              |             |            |

WY-55/ES User's Guide

.

•

.

.

.

|                    | Parameter                                                                                                | Explanation                                                                                                    |
|--------------------|----------------------------------------------------------------------------------------------------|----------------------------------------------------------------------------------------------------|
|                    | Keys                                                                                                    | On some international ANSI keyboards, certain keys send codes for                                                                                                    |
|                    | Typewriter                                                                                               | The standard character shown on the left half of the keycap                                                                                                    |
|                    | Data Processing <sup>2</sup>                                                                             | The alternate character shown on the right half of the keycap                                                                                                    |
|                    | 1. Parameters on this set<br>or VT 52 personality.                                                       | tup menu apply only when the terminal is in VT 220, VT 100                                                                                                    |
|                    | 2. Do not select this sett<br>Hungarian, Polish, Ro<br>the alternate keycap c                            | ing if your keyboard language is one of the following: Czech<br>omanian, Russian, SCS, or Slovak. Setting will not produce<br>haracter on these keyboards.                                                 |
|                    |                                                                                                    |                                                                                                    |
| SETTING TAB STOPS  | At power-on, the term                                                                                    | ninal clears tab stops by default. However, if you                                                                                                    |
| SETTING TAB STOPS  | At power-on, the term<br>set tab stops and save<br>battery-backed memo<br>them.                          | ninal clears tab stops by default. However, if you<br>them, the terminal saves your tab settings in<br>ry, where the tab settings remain until you change                                                  |
| SETTING TAB STOPS  | At power-on, the term<br>set tab stops and save<br>battery-backed memo<br>them.<br>Figure 4 shows the Ta | ninal clears tab stops by default. However, if you<br>them, the terminal saves your tab settings in<br>ry, where the tab settings remain until you change<br>the menu after three tab stops have been set. |
| SETTING TAB STOPS  | At power-on, the term<br>set tab stops and save<br>battery-backed memo<br>them.<br>Figure 4 shows the Ta | ninal clears tab stops by default. However, if you<br>them, the terminal saves your tab settings in<br>ry, where the tab settings remain until you change<br>the menu after three tab stops have been set. |
| SETTING TAB STOPS  | At power-on, the term<br>set tab stops and save<br>battery-backed memo<br>them.<br>Figure 4 shows the Ta | ninal clears tab stops by default. However, if you<br>them, the terminal saves your tab settings in<br>ry, where the tab settings remain until you change<br>obs menu after three tab stops have been set. |
| SETTING TAB STOPS  | At power-on, the term<br>set tab stops and save<br>battery-backed memo<br>them.<br>Figure 4 shows the Ta | ninal clears tab stops by default. However, if you<br>them, the terminal saves your tab settings in<br>ry, where the tab settings remain until you change<br>ibs menu after three tab stops have been set. |
| SETTING TAB STOPS  | At power-on, the term<br>set tab stops and save<br>battery-backed memo<br>them.<br>Figure 4 shows the Ta | ninal clears tab stops by default. However, if you<br>them, the terminal saves your tab settings in<br>ry, where the tab settings remain until you change<br>abs menu after three tab stops have been set. |
| Figure 4 Tabs Menu | At power-on, the term<br>set tab stops and save<br>battery-backed memo<br>them.<br>Figure 4 shows the Ta | And SPACE DEFAULT BACKSPACE CLEAR HOME COLUMN 601                                                                                                    |

B-10

Tab stops are indicated by the letter T displayed along a line of periods that mark each column position (as shown in Figure 4). A tab stop in columns

- 2 through 78 is shown as a T in the upper line of periods
- 79 through 132 is shown as a T in the lower line of periods

To determine where tabs are set, press  $\blacktriangleright$  or  $\triangleleft$  to move the cursor across the line. The current column number is displayed in the *Column*: field at the top of the menu.

You can set and clear tabs in any column except column 1, as follows:

- To move the cursor across the line, press **>** or **<**.
- To either set or clear an individual tab stop at the cursor position, press Spacebar.
- To clear all tabs, press Home (F14).

**Basic Terminal Operation** 

• To set tab stops every eighth column, press Back Space ( ( ), - Back Space ).

To save the tab stops in battery-backed memory, change the highlighted Save? setting in the setup directory to *Yes* or *All* before exiting setup mode.

DEFINING AN ANSWERBACK MESSAGE
On the Answerback setup menu you can program a message with a maximum of 20 characters to identify the terminal to the computer. Enter the message at the cursor position. Correct errors by pressing ◀
(+) to delete characters or Home (F14) to clear the message.
Note All methods of entering characters from your keyboard in

normal operating mode are available in setup mode.

To conceal the answerback message, preventing its display in setup mode, press [Enter]kpd. The message is replaced by the word *Concealed* and cannot be redisplayed or modified unless you clear and redefine it.

On the Fkeys menu (Figure 5) when Buffer is set to NVR, the answerback message is automatically saved in To save the answerback message in battery-backed memory, change the highlighted Save? setting on the setup directory screen to All before exiting setup mode.

| Table          | B-5 Compose C | haracter | Sequen   | Ices     | 5: M | ultina               | tiona                 | I Mod             | le (AS      |             | erson       | alities     | s), Co       | ntinue      | d          |
|----------------|---------------|----------|----------|----------|------|----------------------|-----------------------|-------------------|-------------|-------------|-------------|-------------|--------------|-------------|------------|
| Comp.<br>Char. | Description   | 3-Key    | Sequence | 2-Ke     | y²   | PC<br>Multi-<br>nat. | PC<br>Multi-<br>ling. | PC<br>Fr.<br>Can. | PC<br>Norw. | PC<br>Span. | PC<br>Port. | PC<br>Slav. | PC<br>Cyrii. | PC<br>Turk. | PC<br>Pol. |
| É              | E acute       | E<br>E   | ,<br>1   | ,        | E    | •                    | •                     | ٠                 | •           | •           | •           | •           |              | •           |            |
| Ê              | E circumflex  | E        | ^        | ^        | E    |                      | •                     | ٠                 |             |             | ٠           |             |              | •           |            |
| Ë              | E umlaut      | E<br>E   |          |          | E    |                      | •                     | •                 |             |             |             | •           | .•           | ٠           |            |
| Ę              | E ogonek      | E<br>E   | C        | ·        | E    |                      |                       |                   |             |             |             | ٠           |              |             | •          |
| Ě              | E hacek       | E<br>E   | v<br>V   | <b>v</b> | E    |                      |                       |                   |             |             |             | •           |              |             |            |
| Ğ              | G breve       | G        | -        | -        | G    |                      |                       |                   |             |             |             |             |              | •           |            |
| Ì              | I grave       | I        | `        | `        | I    |                      | •                     |                   |             |             | •           |             |              | •           |            |
| Í              | I acute       | I<br>I   |          | ,        | I    |                      | •                     |                   |             | •           | •           | •           |              | •           |            |
| Î              | I circumflex  | I        | ^        | ^        | I    |                      | •                     | •                 |             |             |             | •           |              | •           |            |
| Ï              | I umlaut      | I<br>I   |          |          | I    |                      | •                     | •                 |             | •           |             |             | •            | •           |            |
| İ              | I dot above   | I        | •        | •        | I    |                      |                       |                   |             |             |             |             |              | •           |            |
| Ŀ              | L geminada    | L<br>L   | •        |          |      |                      |                       |                   |             | •           |             |             |              |             |            |
| Ĺ              | L acute       | L<br>L   | ,<br>1   | ,        | L    |                      |                       |                   |             | -           |             | •           |              |             |            |
| Ľ.             | L hacek       | L<br>L   | v<br>V   | v        | L    |                      |                       |                   |             |             |             | •           |              |             |            |
| Ł              | L with stroke | L        | /        |          |      |                      |                       |                   |             |             |             |             |              |             |            |

.......

----

battery-backed memory.

r

•

.

.

(TOGGLE:RIGHT ARROW)

| Table B-5         Compose Character Sequences: Multinational Mode (ASCII Personalities) |                                         |                                |                    |                      |                       |                   |             |             |             |             |              |             |            |
|-----------------------------------------------------------------------------------------|-----------------------------------------|--------------------------------|--------------------|----------------------|-----------------------|-------------------|-------------|-------------|-------------|-------------|--------------|-------------|------------|
| Comp.<br>Char.                                                                          | Description                             | Sequence<br>3-Key <sup>1</sup> | 2-Key <sup>2</sup> | PC<br>Multi-<br>nat. | PC<br>Multi-<br>ling. | PC<br>Fr.<br>Can. | PC<br>Norw. | PC<br>Span. | PC<br>Port. | PC<br>Slav. | PC<br>Cyrii. | PC<br>Turk, | PC<br>Pol. |
| À                                                                                       | A grave                                 | Α `                            | ` A                |                      | •                     | •                 |             | •           | •           |             |              | •           |            |
| Á                                                                                       | A acute                                 | A '<br>A '                     | ΄ Α                |                      | ٠                     |                   |             | •           | •           | •           |              | •           |            |
| Â                                                                                       | A circumflex                            | Α ^                            | ^ A                |                      | •                     | •                 |             |             | •           | •           |              | •           |            |
| Ã                                                                                       | A tilde                                 | A ~                            | ~ A                |                      | ٠                     |                   |             |             | ٠           |             |              | •           |            |
| Ä                                                                                       | A umlaut                                | A "<br>A "                     | <sup></sup> А      | •                    | •                     |                   | •           | •           |             | ٠           |              | •           | •          |
| Å                                                                                       | A ring                                  | A°<br>A*                       | ° A                | ٠                    | ٠                     |                   | •           |             |             |             |              | •           |            |
| Æ                                                                                       | AE ligature                             | A E                            |                    | •                    | •                     |                   | •           |             |             |             |              | •           |            |
| Ą                                                                                       | A ogonek                                | A.<br>A.C                      | . A                |                      |                       |                   |             |             |             | •           |              |             | •          |
| Ă                                                                                       | A breve                                 | A U                            | ~ A                |                      |                       |                   |             |             |             | •           |              |             |            |
| Ç                                                                                       | C cedilla                               | С,                             | , C                | •                    | •                     | •                 | •           | •           | •           | •           |              | •           | •          |
| Ć                                                                                       | C acute                                 | C '<br>C '                     | ć c                |                      |                       |                   |             |             |             | •           |              |             | •          |
| Č                                                                                       | C hacek                                 | C V<br>C V                     | ν C                |                      |                       |                   |             |             |             | •           |              |             |            |
| Ð                                                                                       | D with stroke,<br>Capital Icelandic Eth | D –                            |                    |                      | •                     |                   |             |             |             | •           |              |             |            |
| Ď                                                                                       | D hacek                                 | D V<br>D V                     | ν D                |                      |                       |                   |             |             |             | •           |              |             |            |
| È                                                                                       | E grave                                 | E `                            | , Е                |                      | •                     | •                 |             | •           | •           |             |              | •           |            |

| REDEFINING THE KEYS | On the Fkeys (function keys) menu (Figure 5), you can redefine the function keys and many of the editing keys, shifted and unshifted, to send a unique character string of up to 64 characters. You can also define a key's <i>direction</i> , which determines where the terminal sends the data when the key is pressed. |
|---------------------|----------------------------------------------------------------------------------------------------|
| Figure 5 Fkeys Menu | <b>Caution</b> Applications that have defined actions for certain keys might not run properly if the keys are redefined.                                                                                                    |
|                     | F1 =                                                                                                    |

**Caution** To avoid possible loss of your key definitions, decide on the Buffer setting *before* entering definitions.

 F1
 F2
 F3
 F4
 F5
 F6
 F7
 F8
 F9
 F10
 F11
 F12

 DISP
 GENRL
 KEYED
 COMM
 PORTS
 MBC
 ANSI2
 TABE
 ANSKK
 FKEYS
 EXIT

(SELECT:CTRL + KEY) (ERASE:LEFT ARROW) (CHANGE:ENTER)

#### **Composing Characters**

Example

This example s

define Shift F7

menu, to send at the left marc

1 Press Ctrl Sh S F7 in the ke

2 Enter three lin codes (LF) ar return control

3 Type

Sincerely 4 Enter five LF one CR contro

5 Type your nai looks similar

6 Exit setup mo

#### **Basic Terminal Operation**

| • Two-key sequences are supported in all keyboard languages that contain the specific nonspacing diacritical mark that introduces the sequence (see Tables B-1, B-2, and B-3). |
|----------------------------------------------------------------------------------------------------|
| • Three-key sequences are supported in all keyboard languages when the Corner Key setup parameter (Keyboard menu) is set to <i>compose</i> .                                   |
| The characters you can compose depend on the setting of the Codepg<br>setup parameter (Keyboard menu). Table B-5 lists all the composable                                      |

ou can compose depend on the setting of the Codepg (Keyboard menu). Table B-5 lists all the composable characters and identifies which PC character set(s) support each character. Following is a list of all possible Codepg settings and the corresponding column headings in Table B-5:

| Codepg Setting  | Column Heading in Table B-5 |
|-----------------|-----------------------------|
| PC Wyse ASCII   | PC Multinat.                |
| PC Multinat'l   | PC Multinat.                |
| PC Multilingual | PC Multiling.               |
| PC Fr Canadian  | PC Fr. Can.                 |
| PC Norwegian    | PC Norw.                    |
| PC Spanish      | PC Span.                    |
| PC Portuguese   | PC Port.                    |
| PC Slavic       | PC Slav.                    |
| PC Cyrillic     | PC Cyril.                   |
| PC Turkish      | PC Turk.                    |
| PC Polish       | PC Pol.                     |

To compose a character,

For three-key sequences, the Corner

Key setup parameter must be set to

compose.

1 Find the character you want to compose in the first column of the table.

2 Make sure it is available for your current Codepg setting.

**3** Refer to the third column for the two-key or three-key sequence that composes the character.

To compose the character with a two-key sequence, enter the two characters shown under "2-Key" in the order shown.

For example, to compose à when Codepg is set to PC Multinat'l, press [`] first and then [•].

To compose the character with a three-key sequence, first press and release Funct (Compose Character), Alt left), then enter the two characters shown under "3-Key" in any order.

For example, to compose  $\dot{a}$  with a three-key sequence when Codepg is set to PC Multinat'l, press and release [Funct] ([Compose Character], [Alt ] left), then press  $[ \ and \ a \ a \ and \ order.$ 

|                                                                                                    | To sele                 | ct the Buffer setting and redefine a key,                                                                                                    |
|----------------------------------------------------------------------------------------------------|-------------------------|----------------------------------------------------------------------------------------------------|
| xample                                                                                                    | 1 Pres                  | s [F11] to select the Fkeys menu in setup mode.                                                                                                    |
| his example shows now to<br>efine Shift F7], from the Fkeys<br>enu, to send a signature block<br>the left margin:                                                 | 2 Lool<br>temp<br>men   | s at the setting of the Buffer. It shows either $Temp$ (the default<br>borary memory setting) or $NVR$ (the battery-backed nonvolatile<br>bory setting). When the setting is                                                                                                    |
| Sincerely yours,<br>Your Name<br>Press CM Shift F7 to display<br>S F7 in the key definition field.<br>Enter three linefeed control<br>codes (LF) and one carriage | Temp<br>NVR             | <ul> <li>Your key definitions are lost when you turn off the power.</li> <li>One page of display memory is reassigned and reserved for function key definitions when you set the Buffer to <i>Temp</i>, save your changes, and exit setup mode.</li> <li>Your key definitions are automatically saved in memory when you turn off the power.</li> </ul> |
| return control code (CR) by<br>pressing                                                                                                    | <b>3</b> If yo          | u don't need to change the Buffer setting, go to the next step.                                                                                                    |
| Cirl J three times                                                                                                    | to se                   | tion If you do need to change the Buffer setting, press (-) lect it. Then exit and reenter setup mode as follows:                                                                                                    |
| Туре                                                                                                    | <b>a</b> Pr             | ess [F12] to exit the Fkeys menu.                                                                                                    |
| Sincerely yours,                                                                                                    | <b>b</b> Se             | elect Yes for the Save? setting.                                                                                                    |
| Enter five LF control codes and                                                                                                    | c Pr                    | ess F12 to exit setup mode.                                                                                                    |
| one CH control code by pressing                                                                                                    | d Re                    | eenter setup mode and press F11 to select the Fkeys menu.                                                                                                    |
| Type your name. Your entry now looks similar to the following:                                                                                                    | 4 Selec<br>Ctrl<br>(For | ct the key to be redefined by pressing that key together with<br>. This enters the unshifted key name into the key definition field.<br>a shifted key, press the key together with Ctrl and Shift.)                                                                                                    |
| ት ት ት Sincerely yours,<br>ት ት ት ት ት የ Your Name                                                                                                    | 5 Ente<br>Corr          | er the key definition (up to 64 characters) at the cursor position.<br>ect errors by pressing () () to delete characters or Home                                                                                                    |
| Exit setup mode. Now you can                                                                                                    | (F14                    | ]) to clear the definition.                                                                                                    |
| letters with your signature block.                                                                                                    | Note norm               | All methods of entering characters from your keyboard in nal operating mode are available in setup mode.                                                                                                    |
|                                                                                                    | 6 To ch<br>appe         | nange the key's direction, press Enter kpd until your choice ears. When the setting is                                                                                                    |
|                                                                                                    | Rem                     | ote Key definitions are sent to the computer only, regardless of                                                                                                    |

egardless of nitions are sent to the computer only, re Remoie the terminal's communication mode. This is the default direction of all the keys.

- Key definitions are sent to the terminal only, regardless of Local the terminal's communication mode.
- Key definitions are sent to the computer and/or the Normal terminal, depending on the terminal's communication mode (i.e., the setting of the Comm setup parameter).

B-7

| Table B-4  | Compose Ch         | aracter Sequences: Na | tional Mode ( | ASCII Person | alities), Continued |  |
|------------|--------------------|-----------------------|---------------|--------------|---------------------|--|
| Composed   | Description        | 3-Key                 | Composed      | Deservician  | 3-Key               |  |
| Character  | Description        | Sequence              | Character     | Description  | Sequence            |  |
| French Ca  | nadian Keybo       | ard                   |               |              |                     |  |
| a          | a grave            | a                     | Ĩ             | i circumflex | <u>^1</u>           |  |
| â          | a circumflex       | ^ a                   | ô             | o circumflex | ^ o                 |  |
| è          | e grave            | ` e                   | ù             | u grave      | ` u                 |  |
| é          | e acute            | ′ e                   | û             | u circumflex | ^ u                 |  |
| ê          | e circumflex       | <u>^</u> e            | Ç             | c cedilla    | , c                 |  |
| Latin Amer | rican Keyboar      | d                     | ~~~~~~        |              |                     |  |
| á          | a acute            | ' a                   | ñ             | n tilde      | ~ n                 |  |
| é          | e acute            | ′ e                   | ú             | u acute      | ′ u                 |  |
| í          | i acute            | <u>' i</u>            | ü             | u umlaut     | " u                 |  |
| Portugues  | e Keyboard         | ,                     |               |              |                     |  |
| Ã          | A tilde            | A ~                   | ã             | a tilde      | a ~                 |  |
| Õ          | O tilde            | 0~                    | Õ             | o tilde      | o ~                 |  |
| Spanish Ke | eyboard            |                       |               |              |                     |  |
| £          | Pound <sup>2</sup> | L –                   | ş             | Section      | O S                 |  |
|            |                    | L =                   |               |              | ! S                 |  |
| 2          | Masculine ordina   | al <sup>2</sup> O _   |               |              |                     |  |
| Swedish K  | eyboard            |                       |               |              |                     |  |
| Ü          | U umlaut           | " U                   | É             | E acute      | ′ E                 |  |
| ü          | u umlaut           | " u                   | é             | e acute      | ′ e                 |  |

First press the corner key. The other two keys can be pressed in any order.
 Alphabetic keys can be entered in uppercase or lowercase.

Composing Characters in Multinational Mode (ASCII Personalities)

In multinational mode, two-key and three-key sequences are supported in all ASCII personalities that support both 7- and 8-bit characters (Wyse 60, Wyse 120, Wyse 120+, Wyse 150, Wyse 150+, and PC Term).

You can compose characters with a two-key or three-key sequence in any keyboard language:

|                                                                   | 7 Press F12 to exit the Fkeys menu.                                                                                                    |
|-------------------------------------------------------------------|----------------------------------------------------------------------------------------------------|
| Step 8 is not necessary when Buffer                               | 8 Select All to save the key definition, and exit setup mode.                                                                                                    |
| is set to NVR because key<br>definitions are automatically saved. | Key definitions share approximately 500 bytes of memory space with<br>the answerback message. If you enter more than 64 characters for any<br>one key, or reach the 500-byte overall limit, you'll hear the warning bell<br>and won't be able to enter additional characters.                                                                                                    |
|                                                                   | To send or display the key definition when the terminal is in scan code mode (Keycode parameter set to <i>scan</i> ), press $[Setup]$ ( $[Setect]$ ) together with the redefined key.                                                                                                    |
| SCHEDULING A REST                                                 | On the Miscellaneous setup menu, you can set the terminal to remind<br>you to take a rest after a specified period of uninterrupted keyboard<br>activity. After the period specified for keyboard activity has elapsed, a<br>bell sounds and the message <i>REST</i> appears on the status line for the<br>duration of the scheduled rest time. For example, the $5/30$ setting<br>schedules a 5-minute rest for every 30 minutes of uninterrupted<br>keyboard activity. |
|                                                                   | Continuing this example, if you interrupt keyboard activity before 30 minutes have elapsed, the terminal tracks the time-out as follows:                                                                                                    |
|                                                                   | • If the time-out is less than five minutes, the upcoming rest time is shortened by the number of minutes of inactivity. For example, if your time-out was two minutes long, the upcoming rest time is shortened to three minutes instead of five.                                                                                                    |
|                                                                   | • If the time-out is more than five minutes, the terminal resets the activity period for another 30 minutes of uninterrupted keyboard activity. For example, if you interrupt keyboard activity after 15 of the 30 minutes have elapsed, and you don't return to the keyboard until 10 minutes later, the terminal resets the activity period to a full 30 minutes from the time you return to the keyboard.                                                             |
|                                                                   | □ Note If you start typing four minutes into a 5-minute scheduled rest time, the <i>REST</i> message remains on the status line until future time-outs use up the remaining one minute.                                                                                                    |
| KEY FUNCTIONS                                                     | When the terminal is communicating with the host in full- or<br>half-duplex mode, most keys perform <i>remote</i> functions. That is, they<br>send codes that are interpreted and acted upon by the host operating<br>system and your application programs.                                                                                                    |

Certain keys and key combinations perform *local* functions that initiate actions by the terminal. Table 9 lists the local keyboard commands.

| Table 9 Local Keyboard Cor                                                                        | nmands by Keyboa                             | nds by Keyboard Style                 |                                                |  |  |  |  |
|---------------------------------------------------------------------------------------------------|----------------------------------------------|---------------------------------------|------------------------------------------------|--|--|--|--|
| Command                                                                                           | ASCII                                        | 105-Key ANSI                          | Enhanced PC-Style                              |  |  |  |  |
| Turn CAPS LOCK on/off <sup>1</sup>                                                                | Caps Lock                                    | Lock                                  | Caps Lock                                      |  |  |  |  |
| Turn NUM LOCK on/off <sup>1</sup>                                                                 | F15                                          | PF1                                   | Num Lock                                       |  |  |  |  |
| Put terminal in setup mode                                                                        | Shift Setup<br>OI<br>Ctrl Setup <sup>2</sup> | F3<br>OT<br>Ctri] Select <sup>2</sup> | Shift Select<br>Or<br>Ctrl Select <sup>2</sup> |  |  |  |  |
| Perform soft (partial) reset <sup>3</sup>                                                         | Setup                                        | Shift F3                              | Select                                         |  |  |  |  |
| Perform hard (power-on) reset                                                                     | Ctrl Shift Setup                             | Ctrl Shift F3                         | Ctrl left Shift left Select                    |  |  |  |  |
| Send break                                                                                        | Break                                        | F5                                    | Ctrl Break                                     |  |  |  |  |
| Turn block mode on/off                                                                            | Shift Break                                  | F4                                    | Ctrl Shift Break                               |  |  |  |  |
| Print formatted screen                                                                            | Ctrl Shift kpd                               | Ctri Shift . kpd                      | Ctri Shift kpd                                 |  |  |  |  |
| Turn auxiliary print mode on/off                                                                  | Ctrl Print                                   | Ctrl F2                               | Ctrl Shift Print Screen                        |  |  |  |  |
| Turn monitor mode on/off                                                                          | Ctrl Shift 1 kpd                             | Ctrl Shift 1 kpd                      | Ctrl Shift 1 kpd                               |  |  |  |  |
| Turn keyclick on/off                                                                              | Shift Enter kpd                              | Shift Enter kpd                       | Shift Enter kpd                                |  |  |  |  |
| Select <i>alt legend</i> as Corner Key setup parameter setting                                    |                                              | Ctrl Shift<br>Compose Character       | Ctri] Shift] [Alt] left                        |  |  |  |  |
| Select <i>compose</i> as Corner Key setup parameter setting                                       | Ctri Funct                                   | Ctrl Compose Character                |                                                |  |  |  |  |
| Toggle between standard and alternate keyboard layouts <sup>4</sup>                               |                                              | Ctrl Shift                            | Ctri Shift +                                   |  |  |  |  |
| In Polish keyboard language,<br>toggle between standard Polish-1<br>and Polish-2 keyboard layouts |                                              |                                       | Shift]left Shift]right                         |  |  |  |  |
| Change status line display<br>(standard, off, editing)                                            | Ctrl                                         | Ctrl                                  | Ctrl →                                         |  |  |  |  |
| Turn on instant screen saver <sup>5</sup>                                                         | Ctrl Shift Cir Scrn                          | Ctrl Shift PF3                        |                                                |  |  |  |  |

| Composing<br>National Mo<br>Personalitie | Characters in<br>ode (ASCII<br>es) | In national moc<br>personalities. T<br>you can compos             | In national mode, only three-key sequences are supported in ASCII personalities. Two-key sequences are not supported. The characters you can compose depend on your keyboard language. |                                      |  |  |  |  |  |  |  |
|------------------------------------------|------------------------------------|-------------------------------------------------------------------|----------------------------------------------------------------------------------------------------|--------------------------------------|--|--|--|--|--|--|--|
|                                          |                                    | Table B-4 lists t<br>language. The t<br>compose—that<br>keyboard. | he characters you can compose in each<br>able lists only the characters that you n<br>is, characters that don't already appear                                                         | keyboard<br>night want to<br>on your |  |  |  |  |  |  |  |
|                                          |                                    | To compose a cl                                                   | naracter,                                                                                                    |                                      |  |  |  |  |  |  |  |
|                                          |                                    | 1 Set the Corne                                                   | er Key setup parameter to compose.                                                                                                    |                                      |  |  |  |  |  |  |  |
|                                          |                                    | 2 Find your key                                                   | board language in Table B-4.                                                                                                    |                                      |  |  |  |  |  |  |  |
|                                          |                                    | <b>3</b> Find the char<br>Character" co                           | acter you want to compose in the "Con<br>olumn of the table.                                                                                                    | nposed                               |  |  |  |  |  |  |  |
|                                          |                                    | 4 Press and rele                                                  | ease [Funct] ([Compose Character], Alt] left).                                                                                                    |                                      |  |  |  |  |  |  |  |
|                                          |                                    | 5 Enter the two<br>sequence. Th                                   | o characters from the column that lists t<br>e two characters can be entered in any                                                                                                    | he compose<br>order.                 |  |  |  |  |  |  |  |
|                                          |                                    | For example, to<br>and release Fun<br>any order.                  | compose à on the French Canadian ke<br>t] (Compose Character], [Att]left), then press                                                                                                  | yboard, press<br>s `` and a in       |  |  |  |  |  |  |  |
| Table B-4                                | Compose Ch                         | aracter Sequences: N                                              | ational Mode (ASCII Personalities)                                                                                                    |                                      |  |  |  |  |  |  |  |
| Composed<br>Character                    | Description                        | 3-Key<br>Sequence <sup>1</sup>                                    | Composed 3-Ke<br>Character Description Seque                                                                                                    | ey<br>nce <sup>1</sup>               |  |  |  |  |  |  |  |
| Dutch Key                                | board                              |                                                                   |                                                                                                    |                                      |  |  |  |  |  |  |  |
| 1/4                                      | One-fourth-                        | 1 4                                                               | f Florin <sup>4</sup> I                                                                                                    | -                                    |  |  |  |  |  |  |  |
| 1/2                                      | One-half <sup>2</sup>              | 1 2                                                               | Vertical line /                                                                                                    | ^                                    |  |  |  |  |  |  |  |
| 3⁄4                                      | Three-fourths <sup>2</sup>         | 3 4                                                               | Diacresis (umlaut) "                                                                                                    | · ·                                  |  |  |  |  |  |  |  |
| ij                                       | i j sign <sup>2</sup>              | i j                                                               |                                                                                                    |                                      |  |  |  |  |  |  |  |
| Finnish Ke                               | yboard                             |                                                                   |                                                                                                    |                                      |  |  |  |  |  |  |  |
| é                                        | e acute                            | / e                                                               |                                                                                                    |                                      |  |  |  |  |  |  |  |

French/Belgian Keyboard £ Pound<sup>3</sup> L -

L =

| Table B-3 | Nonspacing Diacritical Marks (International Enhanced PC- | Style |
|-----------|----------------------------------------------------------|-------|
| Keyboard) | , Continued                                              | -     |

| Keyboard<br>Language | Grave<br>Accent | Acute<br>Accent | Circumflex | Tilde | Umlaut | Hacek | Ring | Ogonek | Double<br>Acute | Dot<br>Above | Breve | Cedilla |
|----------------------|-----------------|-----------------|------------|-------|--------|-------|------|--------|-----------------|--------------|-------|---------|
| Hungarian            | •               | ,               | ^          | ~     | **     | V     | 0    | ¢      | "               | •            | ~     | د       |
| Italian              |                 |                 | ^          |       |        |       |      |        |                 |              |       |         |
| L.A. Spanish         | ۲               | ,               | ^          | ~     |        |       |      |        |                 |              |       |         |
| Polish               |                 | ,               |            |       |        |       |      | 4      |                 |              |       |         |
| Portuguese           | ۱               | '               | ^          | ~     |        |       |      |        |                 |              |       |         |
| Romanian             | •               | ,               | ^          | ~     |        | v     | o    | а.     | tt -            | •            | -     | 3       |
| Slovak               |                 | ,               | ^          |       |        | V     | 0    |        |                 |              |       |         |
| Spanish              | 1               | ,               | ~          |       |        |       |      |        |                 |              |       |         |
| Swedish              | ۲               |                 | <b>^</b> , | ~     |        |       |      |        |                 |              |       |         |
| Swiss (Fr/Ger)       | ۱               |                 | ^          | ~     | •      |       |      |        |                 |              |       |         |
| Turkish              | ۲               |                 |            |       |        |       |      |        |                 |              |       |         |

#### COMPOSING CHARACTERS IN ASCII PERSONALITIES

In any ASCII personality that supports both 7- and 8-bit characters (Wyse 60, Wyse 120, Wyse 120+, Wyse 150, Wyse 150+, PC Term), you can compose characters in both national and multinational modes.

In all other ASCII personalities, you can compose characters in national mode only.

□ Note To compose characters, the Keycode setup parameter must be set to *ASCII*. You cannot compose characters when the terminal is in PC scan code mode except when the terminal is in block, half-duplex block, or local communication mode.

| Table 9 Local Keyboard Commands by Keyboard Style, Continued     |                  |                      |                   |  |  |  |  |
|------------------------------------------------------------------|------------------|----------------------|-------------------|--|--|--|--|
| Command                                                          | ASCII            | 105-Key ANSI         | Enhanced PC-Style |  |  |  |  |
| Increase scrolling rate                                          | Ctrl Shift       | Ctrl Shift           | Ctrl Shift 🛉      |  |  |  |  |
| Decrease scrolling rate                                          | Ctrl Shift V     | Ctrl Shift V         | Ctrl Shift +      |  |  |  |  |
| Home cursor and clear page                                       | Ctrl Shift Home  | Ctrl Shift Prev Scrn | Ctrl Shift Home   |  |  |  |  |
| Display page of memory <sup>6, 7</sup>                           | Ctrl n kpd       | Ctrl n kpd           | Ctrl n kpd        |  |  |  |  |
| Display next page (or activate other window <sup>8</sup> )       | Ctrl Next Page   | Ctrl Next Scrn       | Ctrl Page Down    |  |  |  |  |
| Display previous page (or activate other window <sup>8</sup> )   | Ctrl Prev Page   | Ctrl Prev Scrn       | Ctrl Page Up      |  |  |  |  |
| Send answerback message <sup>7, 9</sup>                          | Ctrl Break       | Ctrl F5              | Shift Pause       |  |  |  |  |
| Roll active window up in page <sup>7</sup>                       | Ctrl             | Ctrl                 | Ctri 🕇            |  |  |  |  |
| Roll active window down in page <sup>7</sup>                     | Ctrl 💌           | Ctrl                 | Ctri 🕂            |  |  |  |  |
| Raise horizontal split <sup>7</sup>                              | Ctri - kpd       |                      | Ctri] - kpd       |  |  |  |  |
| Lower horizontal split <sup>7</sup>                              | Ctrl , kpd       | Ctri , kpd           | Ctrl + kpd        |  |  |  |  |
| Toggle between split screen and full screen format <sup>10</sup> | Ctrl Shift - kpd | Ctrl Shift • kpd     | Ctrl Shift - kpd  |  |  |  |  |
| Toggle between insert and replace modes                          | Ctrl Ins         | Ctri PF4             |                   |  |  |  |  |

1. You can save the on or off setting by entering setup mode, selecting Yes or All for the Save? setting, and exiting setup mode.

2. In PC Term personality or if Keycode setup parameter is set to scan.

- 3. Unlock keyboard, turn off print modes if active, turn display on if off, turn cursor on if off, reset received XOFF state, reinitialize UART.
- 4. On international keyboards that have alternate characters on the right side or front face of the keycaps.
- 5. Scrn Saver parameter must be on.
- 6. *n* equals the page number.
- 7. Not supported in the default Wyse 50 personality.
- 8. If screen is split.

.

.

۲

- 9. In ASCII personalities only, Answerback Mode setup parameter must be on.
- 10. Splits screen at line 12.

| DISPLAY FEATURES         | The default screen format is an 80-column display divided into three display areas: the status line, the data area, and the label line.                                                                                                    |                                                                                              |  |  |  |  |
|--------------------------|----------------------------------------------------------------------------------------------------|----------------------------------------------------------------------------------------------|--|--|--|--|
|                          | <ul> <li>The status line at the top of the screen displays terminal status messages or messages received from your application. Table 10 lists the terminal status messages.</li> <li>The data area is the area of the screen available for displaying data from the keyboard or from your application program. The default data area displays 24 lines and 80 columns. You can change the number of lines and columns on the Display menu in setup mode.</li> <li>When the number of data lines is 24 or 42, the label line at the bottom of the screen can display function key labels or a single longer message. (No label line is available when 25 or 43 data lines are selected in setup mode.)</li> </ul> |                                                                                              |  |  |  |  |
|                          |                                                                                                    |                                                                                              |  |  |  |  |
|                          |                                                                                                    |                                                                                              |  |  |  |  |
| Terminal Status Messages | ges Table 10 lists terminal status messages.                                                                                                    |                                                                                              |  |  |  |  |
|                          | Table 10 Terminal St                                                                                                    | atus Messages                                                                                |  |  |  |  |
|                          | Message                                                                                                    | Meaning                                                                                      |  |  |  |  |
|                          | CAPS                                                                                                    | CAPS LOCK is on.                                                                             |  |  |  |  |
|                          | LOCK                                                                                                    | The keyboard is locked.                                                                      |  |  |  |  |
|                          | NUM                                                                                                    | NUM LOCK is on.                                                                              |  |  |  |  |
|                          | COMP                                                                                                    | A compose character sequence is in process.                                                  |  |  |  |  |
|                          | ALT                                                                                                    | The alternate keyboard layout is active.                                                     |  |  |  |  |
|                          | POL2                                                                                                    | The Polish-2 keyboard <sup>1</sup> layout is active.                                         |  |  |  |  |
|                          | 16                                                                                                    | The terminal is displaying the indicated page (no message appears when page 0 is displayed). |  |  |  |  |
|                          | *                                                                                                    | Monitor mode is on.                                                                          |  |  |  |  |
|                          | FDX                                                                                                    | The terminal is in full-duplex mode.                                                         |  |  |  |  |
|                          | HDX                                                                                                    | The terminal is in half-duplex mode.                                                         |  |  |  |  |
|                          | LCL                                                                                                    | The terminal is in local mode.                                                               |  |  |  |  |

| Table B-2 Nonspacing Diacritical Marks (105-Key ANSI Keyboard) |                 |                 |            |       |        |       |      |
|----------------------------------------------------------------|-----------------|-----------------|------------|-------|--------|-------|------|
| Keyboard<br>Language                                           | Grave<br>Accent | Acute<br>Accent | Circumflex | Tilde | Umlaut | Hacek | Ring |
| Czech                                                          |                 | ,               |            |       | -      | V     | 0    |
| Finnish                                                        | ۰.              |                 | ^          | ~     |        |       |      |
| French/Belgian/Flemish                                         | 1               |                 | ^          | ~     |        |       |      |
| French Canadian                                                | ٢               |                 | ^          | ~     |        |       |      |
| German                                                         | 1               | ,               | ^          | ~     |        |       |      |
| Italian                                                        | ٦               |                 | ^          | ~     |        |       |      |
| L.A. Spanish                                                   | 1               | ,               | <u>^</u>   | ~     | -      |       |      |
| Portuguese                                                     |                 |                 |            | ~     |        |       |      |
| Slovak                                                         |                 | r               |            |       | -      | v     |      |
| Spanish                                                        | ١               | ,               | ^          | ~     | ••     |       |      |
| Swedish                                                        | 1               |                 | ^          | ~     |        |       |      |
| Swiss (Fr/Ger)                                                 | ١               |                 | ^          | ~     | **     |       |      |

| Table B-3 | Nonspacing Diacritical Marks (International Enhanced PC-Style |
|-----------|---------------------------------------------------------------|
| Keyboard) |                                                               |

•

| Keyboard<br>Language | Grave<br>Accent | Acute<br>Accent | Circumflex | Tilde | Umlaut | Hacek | Ring | Ogonek | Double<br>Acute | Dot<br>Above | Breve | Cedilla |
|----------------------|-----------------|-----------------|------------|-------|--------|-------|------|--------|-----------------|--------------|-------|---------|
| Belgian              | •               |                 | ^          | ~     |        |       |      |        |                 |              |       |         |
| Czech                |                 | ,               | ^          |       |        | v     | o    |        |                 |              |       |         |
| Dutch                | •               | ,               | ~          | ~     | a.     |       |      |        |                 |              |       |         |
| Finnish              | •               |                 | ^          | ~     |        |       |      |        |                 |              |       |         |
| French               | 1               |                 | ^          |       | -      |       |      |        |                 |              |       |         |
| French Canadian      | ٢               |                 | ^          |       |        |       |      |        |                 |              |       |         |
| German               | 1               | ,               | ^          | ~     |        |       |      |        |                 |              |       |         |

|                                | The compose sequence in nonspacing diacritical mark                                                                                                    | troducer for a tw<br>k.                                                              | o-key sequence is                                                                                      | a                                             |  |  |  |
|--------------------------------|----------------------------------------------------------------------------------------------------|--------------------------------------------------------------------------------------|----------------------------------------------------------------------------------------------------|-----------------------------------------------|--|--|--|
|                                | Unlike typical keys on you<br>(such as the acute accent)<br>when pressed. Instead, the<br>alphabetical key pressed. I<br>composes <b>(a)</b> .                                                                                                    | r keyboard, a no<br>does not display<br>e diacritical marl<br>For example, pre       | nspacing diacritica<br>or send the diacritica<br>is added to the no<br>ssing $\boxed{\prime}$ and then | al mark key<br>itical mark<br>ext<br>1 🔊      |  |  |  |
| I                              | <b>Note</b> Two-key sequences language on any keyboard                                                                                                    | are not available                                                                    | e in the U.S. keybo                                                                                    | bard                                          |  |  |  |
|                                | The compose sequence in<br>corner key (when the Corn<br>set to <i>compose</i> ). The corne<br><u>Compose Character</u> on the 10<br>Enhanced PC-style keybox                                                                                                    | troducer for a th<br>ner Key setup pa<br>er key is Funct o<br>5-Key ANSI key<br>ard. | ree-key sequence<br>rameter [Keyboar<br>n the ASCII keybo<br>board, and Att left                       | is the<br>d menu] is<br>oard,<br>on the       |  |  |  |
| Canceling Compose<br>Sequences | When you begin a compose character sequence, <i>Comp</i> appears on the status line. The <i>Comp</i> message disappears when you complete the sequence. If you enter an invalid character during the sequence, the warning bell sounds and the sequence is canceled. |                                                                                      |                                                                                                    |                                               |  |  |  |
|                                | You can cancel a compose<br>Back Space ( , - Back Sp                                                                                                    | character seque                                                                      | nce at any time by                                                                                     | pressing                                      |  |  |  |
| Nonspacing Diacritical Marks   | Tables B-1, B-2, and B-31<br>nonspacing diacritical man<br>diacritical marks can be us<br>Refer to the national mod<br>(Tables B-4 and B-6).                                                                                                    | ist the keyboard<br>the in each keybo<br>sed in compose s<br>e tables for ASC        | languages that sup<br>oard style. Not all 1<br>equences in nation<br>II and ANSI perso                 | oport<br>nonspacing<br>nal mode.<br>onalities |  |  |  |
| ×.                             | Table B-1 Nonspacing Diacritical Marks (ASCII Keyboard)                                                                                                    |                                                                                      |                                                                                                    |                                               |  |  |  |
|                                | Keyboard Language                                                                                                    | Grave Ac<br>Accent Ac                                                                | cute<br>cent Circumflex                                                                                | Umlaut                                        |  |  |  |
|                                | French/Belgian                                                                                                    | 1                                                                                    | ^                                                                                                    | -                                             |  |  |  |
|                                | German                                                                                                    | <i>۲</i>                                                                             | ^                                                                                                    |                                               |  |  |  |
|                                | Spanish                                                                                                    | s 7                                                                                  | ^                                                                                                    |                                               |  |  |  |
|                                | Swiss (Fr/Ger)                                                                                                    | `                                                                                    | ^                                                                                                    |                                               |  |  |  |

Appendix B

B-2

WY-55/ES User's Guide

.

.

| Table 10                                                                                                    | Terminal Status Messages, Continued                                                        |  |  |  |  |
|----------------------------------------------------------------------------------------------------|--------------------------------------------------------------------------------------------|--|--|--|--|
| Message                                                                                                    | Meaning                                                                                    |  |  |  |  |
| BLK                                                                                                    | The terminal is in block mode.                                                             |  |  |  |  |
| HBLK                                                                                                    | The terminal is in half-duplex block mode.                                                 |  |  |  |  |
| <fdx<br><hdx<br><blk<br><hblk< td=""><td>The terminal is sending data to the computer<br/>while in the indicated communication mode.</td></hblk<></blk<br></hdx<br></fdx<br> | The terminal is sending data to the computer<br>while in the indicated communication mode. |  |  |  |  |
| HLD                                                                                                    | Data is being held on the screen (processing is suspended).                                |  |  |  |  |
| REST                                                                                                    | It is time to take a scheduled rest.                                                       |  |  |  |  |
| >AUX                                                                                                    | The terminal is in auxiliary print or transparent print mode.                              |  |  |  |  |
| <aux< td=""><td>The terminal is in auxiliary receive mode.</td></aux<>                                                                                                    | The terminal is in auxiliary receive mode.                                                 |  |  |  |  |
| =AUX                                                                                                    | The terminal is in auxiliary receive mode and auxiliary print mode (bidirectional).        |  |  |  |  |
| PBSY                                                                                                    | The printer is busy <sup>2</sup> (not ready to receive data) or no printer is connected.   |  |  |  |  |
| lll-ccc                                                                                                    | The cursor is on line <i>lll</i> , column ccc.                                             |  |  |  |  |
| PROT <sup>3</sup>                                                                                                    | Protect mode is on.                                                                        |  |  |  |  |
| WPRT <sup>3</sup>                                                                                                    | Write-protect mode is on (displayed only when protect mode is also on).                    |  |  |  |  |
| INS <sup>3</sup>                                                                                                    | Insert mode is on.                                                                         |  |  |  |  |
| L1L4                                                                                                    | Simulated keyboard LED (L1, L2, L3, L4) is on (ANSI personalities only).                   |  |  |  |  |

1. International Enhanced PC-style keyboard only.

You can abort a print command by pressing Setup ([Shift] F3], Select) to partially reset the terminal.

 Displayed only when an editing status line has been turned on by your application or by a local key command (see Table 9).

| 34           | Basic Terminal Operation                                                                                                    |                                                                                                    |                                                                                                    |  |  |
|--------------|----------------------------------------------------------------------------------------------------|----------------------------------------------------------------------------------------------------|----------------------------------------------------------------------------------------------------|--|--|
| Screen Saver | The terminal's screen saver feature prolongs the life of the screen's phosphor by turning off the screen display after the terminal has received no data for approximately 15 minutes. The display reappears when you press any key. You can turn off the screen saver feature in setup mode (Display menu).<br>As long as the screen saver feature is on, you can obtain instant privacy by turning off the screen display at any time: Press Ctrl Shift Cr Scrn (Ctrl Shift PF3 on the 105-Key ANSI keyboard; not available on the Enhanced PC-style keyboard). To turn the display on again, press any |                                                                                                    | Composing Characters                                                                                                    |  |  |
| PRINTING     | key.<br>If you have connected a printer to the terminal, you can print data from                                                                                                    | INTRODUCING COMPOSE<br>SEQUENCES                                                                               | You can enter two-key or three-key compose sequences to display<br>characters that are contained in the terminal's character sets but are<br>not represented as standard keys on your keyboard.               |  |  |
|              | the computer or from the screen (the terminal's display memory).                                                                                                    |                                                                                                    | The characters you can compose depend on                                                                                                    |  |  |
|              | To print data from the computer,                                                                                                    |                                                                                                    | • Whether the terminal is in <i>national</i> or <i>multinational</i> mode. (The                                                                                                    |  |  |
|              | 1 Connect the printer to the port selected in the Host Port and Printer Attached setup parameters (see Table 5).                                                                                                    |                                                                                                    | mode is selected in ASCII personalities by setting the ASCII setup<br>parameter [Keyboard menu] and in ANSI personalities by setting the<br>Char Mode setup parameter [ANSI 1 menu])                          |  |  |
|              | 2 Enable receive handshaking on the host port (Rc Hsk parameter set for the type of handshaking supported by your computer).                                                                                                    |                                                                                                    | <ul> <li>In national mode you can compose only the 7-bit characters<br/>contained in your selected character set</li> </ul>                                                                                   |  |  |
|              | 3 Press Ctri Print (Ctri F2, Ctri Shift Print Screen) to turn on auxiliary print mode.                                                                                                    |                                                                                                    | <ul> <li>In multinational mode you can compose both the 7- and 8-bit<br/>characters contained in your selected character set.</li> </ul>                                                                      |  |  |
|              | 4 Press the keys again to turn off the print mode.                                                                                                    |                                                                                                    | • The currently selected character set. (Character sets are select                                                                                                    |  |  |
|              | <ul> <li>Note You can abort a print command at any time by pressing</li> <li>Setup (Shift F3, Select) to partially reset the terminal.</li> </ul>                                                                                                    |                                                                                                    | ASCII personalities by setting the Codepg setup parameter<br>[Keyboard menu] and in ANSI personalities by setting the Char Set<br>setup parameter [ANSI 1 menu]).                                             |  |  |
|              | To print a page of data from display memory (local print),                                                                                                    | Exceptions for UNIX Console                                                                                    | • The terminal's current personality.                                                                                                    |  |  |
|              | 1 Press Shift Break (F4, Ctrl Shift Break) to put the terminal in block mode.                                                                                                    | personality: National mode is not<br>supported. In multinational mode,<br>select your character set by setting | <ul> <li>If the terminal is in a personality that supports only 7-bit<br/>characters (Wyse 50, Wyse 50+, ADDS A2, HZ 1500, TVI 910+,</li> </ul>                                                               |  |  |
|              | 2 Press Ctrl Shift kpd.                                                                                                    | the Codepg parameter. See                                                                                      | TVI 925, TVI 905, VT52, VT100), you can compose characters only in national mode.                                                                                                    |  |  |
|              | □ Note Because data is sent from the top of the page through the cursor position, the cursor must be at the bottom of the page if the entire page is to print.                                                                                                    | selected character set that you can compose.                                                                   | <ul> <li>If the terminal is in a personality that supports both 7- and 8-bit<br/>characters (Wyse 60, Wyse 120, Wyse 120+, Wyse 150,<br/>Wyse 150+, PC Term, VT220), you can compose characters in</li> </ul> |  |  |
|              | 3 When you are finished printing, press Shift Break (F4, Ctrl Shift Break) again to turn off block mode.                                                                                                    |                                                                                                    | both national and multinational modes.                                                                                                    |  |  |
|              | <b>Caution</b> Avoid entering data during print operations. Keyboard data sent to the computer that is echoed by the computer can become mixed                                                                                                    | Entering Compose<br>Sequences                                                                                  | You enter compose sequences by pressing a <i>compose sequence introducer</i><br>and either one additional key (two-key sequence) or two additional keys                                                       |  |  |

with data going to the printer port.

essing a compose sequence introducer and either one additional key (two-key sequence) or two additional keys (three-key sequence).

# **Connector Pin Assignments**

Figures A-1 and A-2 show the connector pin assignments for the Modem and Aux ports.

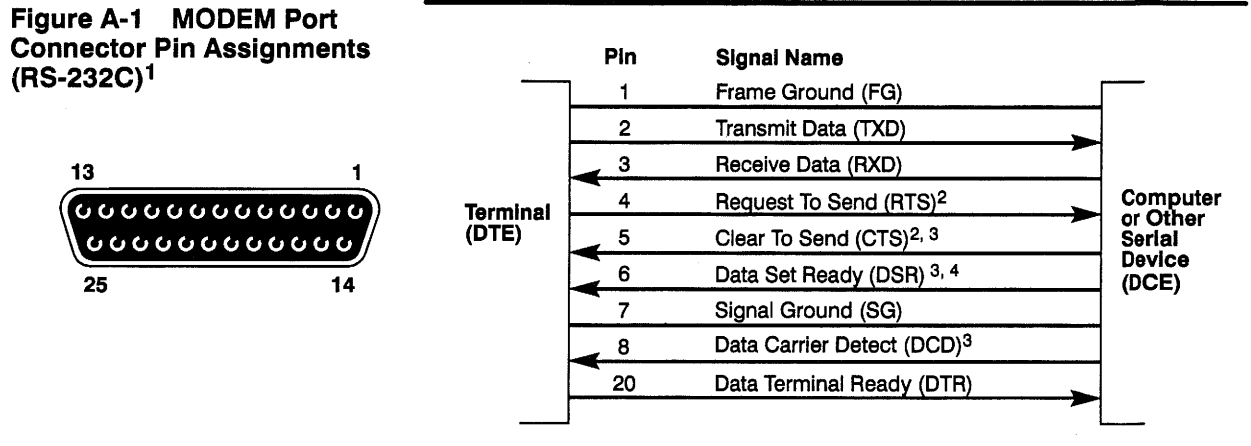

13

25

4

- 1. For most terminal-to-host connections, only pins 1, 2, 3, and 7 need to be connected if XON/XOFF handshaking is used. Pin 20 must also be connected if DTR hardware handshaking is selected.
- 2. Pins 4 and 5 should be connected if half-duplex or half-duplex block communication mode is used.
- 3. Modem protocol when the port is configured as the host port—connect these pins only if you are using a modem that requires modem control signals. If pin 5 is low, the terminal won't transmit any data. If pin 8 is low, the terminal won't receive any data.
- 4. Used for hardware handshaking signals when the port is configured as a printer port. (The terminal also recognizes XON/XOFF software handshaking from the printer.) For most terminal-to-printer connections, only pins 1, 2, 3, 6, and 7 need to be connected.

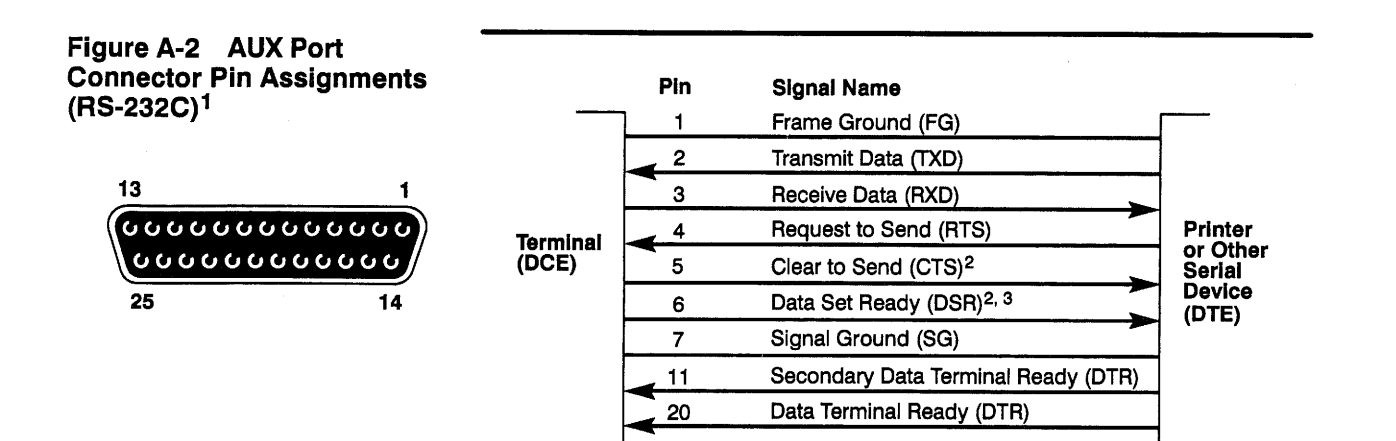

- 1. For most terminal-to-printer connections, only pins 1, 2, 3, and 7 need to be connected if XON/XOFF handshaking is used. Pin 11 or pin 20 must also be connected if DTR hardware handshaking is selected.
- 2. Modem protocol when the port is configured as the host port—connect these pins only if you are using a modem that requires modem control signals. If pin 4 is low, the terminal won't transmit any data.
- 3. Used for hardware handshaking signals when the port is configured as a host port. (The terminal also recognizes XON/XOFF software handshaking from the printer.) For most terminal-to-host connections, only pins 1, 2, 3, 6, and 7 need to be connected.

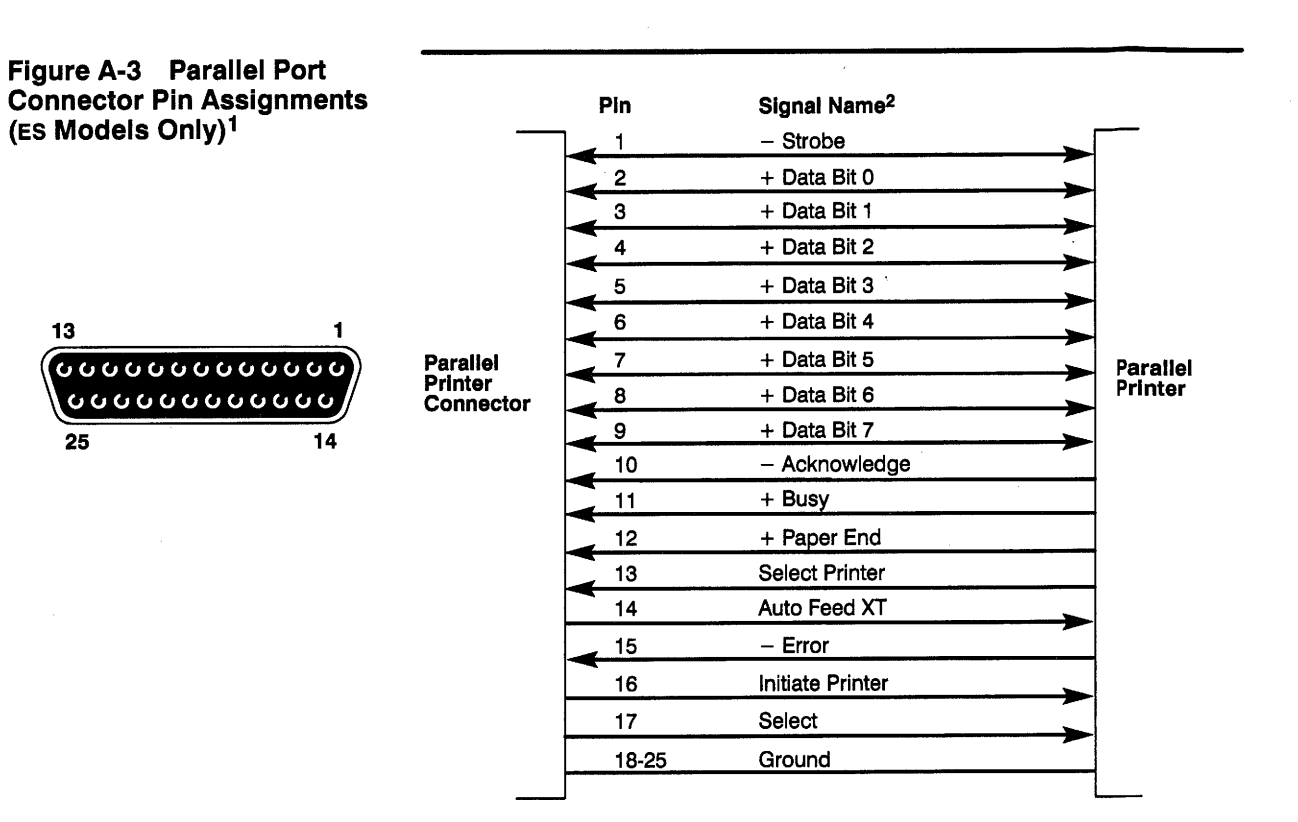

1. All inputs are real-time (nonlatched) signals.

2. All signals are standard TTL levels.